# و ASA نيوكت لااثم Catalyst 3750X Series ءاطخألا فاشكتسأ ليلدو Switch TrustSec امحالصإو

## المحتويات

المقدمة المتطلبات الأساسية المتطلبات المكونات المستخدمة التكوين <u>الرسم التخطيطي للشب</u>كة <u>تدفق حركة المرور</u> التكوينات مصادقة المنفذ باستخدام الأمر *ip device tracking* على الطراز <u>3750X</u> <u>تكوين ISE لسياسات المصادقة و SGT و SGACL </u> تكوين CTS على ASA و 3750X إمداد مسوغات الوصول المحمى (PAC) على 3750X (تلقائي) و ASA (يدوى) تحديث البيئة على ASA و 3750X التحقق من مصادقة المنفذ وتطبيقها على الطراز 3750X تحديث النهج على الطراز 3750X تبادل SXP (تنسبق ASA كمستمع و 3750X كمكبر صوت) تصفية حركة المرور على ASA مع ACL للرقيب تصفية حركة المرور على الطراز 3750X مع تنزيل السياسات من ISE (RBACL). التحقق من الصحة استكشاف الأخطاء واصلاحها إمداد PAC تحديث البيئة تحديث النهج تبادل SXP SGACL على ASA معلومات ذات صلة

### المقدمة

تصف هذه المقالة كيفية تكوين Cisco TrustSec (CTS) على جهاز الأمان القابل للتكيف (ASA) من Cisco ومحول Cisco Catalyst 3750X Series Switch (3750X).

لتعلم التخطيط بين علامات مجموعة الأمان (SGTs) وعناوين IP، يستخدم ASA بروتوكول تبادل الرقيب (SXP). ثم يتم إستخدام قوائم التحكم في الوصول (ACL) القائمة على الرقيب لتصفية حركة المرور. يقوم الطراز 3750X بتنزيلات سياسات قائمة التحكم في الوصول (RBACL) المستندة إلى الأدوار من محرك خدمات الهوية (ISE) من Cisco وحركة مرور عوامل التصفية المستندة إلى هذه السياسات. تعرض هذه المقالة تفاصيل مستوى الحزمة لوصف كيفية عمل الاتصال وتصحيح الأخطاء المتوقعة.

### المتطلبات الأساسية

### المتطلبات

توصي Cisco بأن تكون لديك معرفة أساسية بالمواضيع التالية:

- مكونات CTS
- CLI تشکیل من ASA و CLI تشکیل من

#### المكونات المستخدمة

تستند المعلومات الواردة في هذا المستند إلى إصدارات البرامج والمكونات المادية التالية:

- برنامج Cisco ASA، الإصدارات 9.1 والإصدارات الأحدث
- Microsoft (MS) Windows 7 و MS Windows XP
- برنامج Cisco 3750X، الإصدارات 15.0 والإصدارات الأحدث
  - برنامج Cisco ISE، الإصدارات 1.1.4 والإصدارات الأحدث

تم إنشاء المعلومات الواردة في هذا المستند من الأجهزة الموجودة في بيئة معملية خاصة. بدأت جميع الأجهزة المُستخدمة في هذا المستند بتكوين ممسوح (افتراضي). إذا كانت شبكتك مباشرة، فتأكد من فهمك للتأثير المحتمل لأي أمر.

### التكوين

الرسم التخطيطي للشبكة

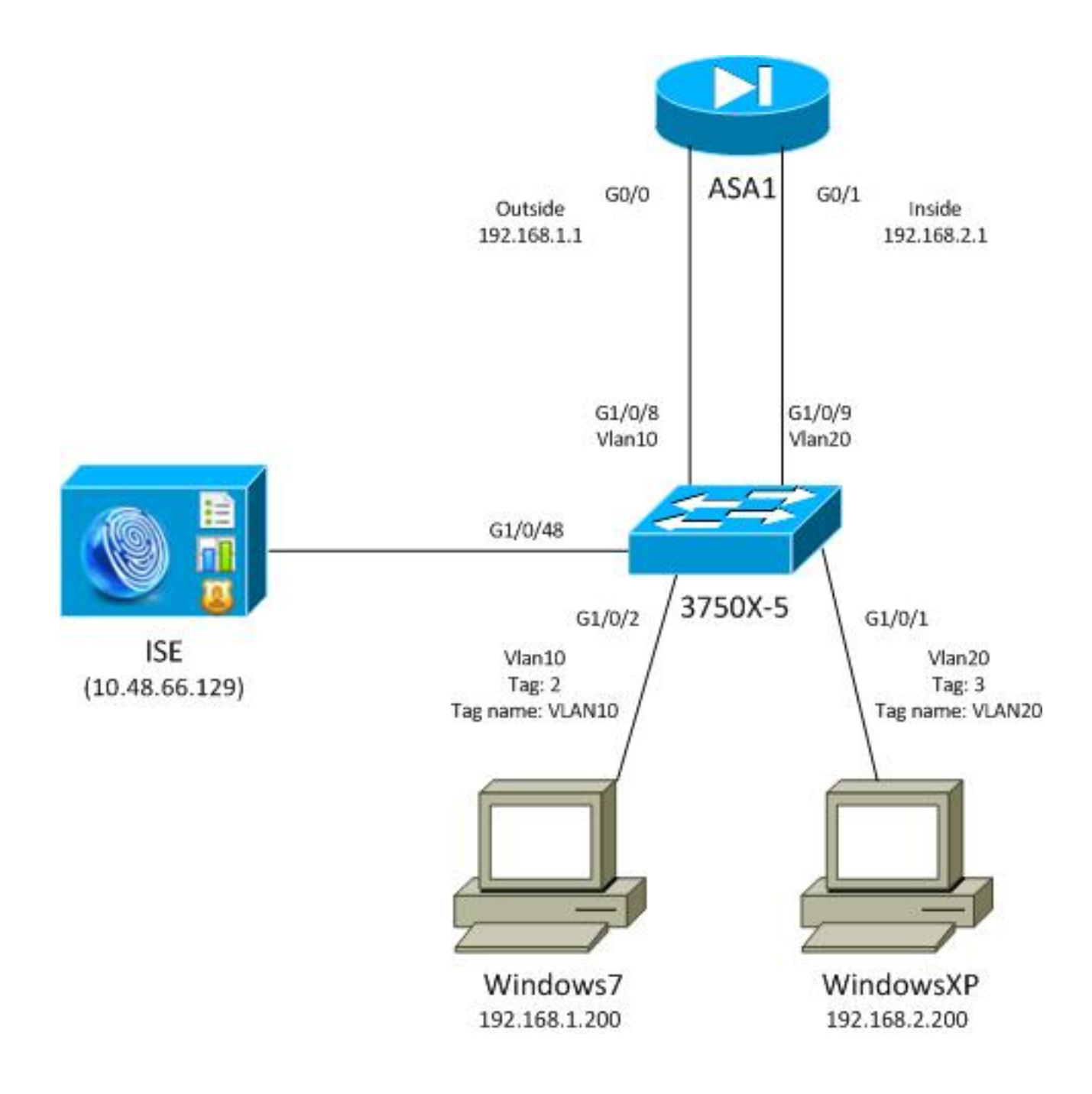

### تدفق حركة المرور

هنا تدفق حركة المرور:

- يتم تكوين المحول 3750X على G1/0/1 وG1/0/2 لمصادقة المنفذ.
  - يتم إستخدام ISE كخادم المصادقة والتفويض والمحاسبة (AAA).
- يتم إستخدام تجاوز عنوان MAC (MAB) للمصادقة على نظام التشغيل MS Windows 7.
- يتم إستخدام IEEE 802.1x لنظام التشغيل MS Windows XP لتوضيح عدم أهمية طريقة المصادقة المستخدمة.

وبعد مصادقة ناجحة، يقوم ISE بإرجاع الرقيب ويربط 3750X هذه العلامة بجلسة المصادقة. كما يعلم المحول عناوين IP الخاصة بكلتا المحطات باستخدام الأمر **ip device tracking**. ثم يستخدم المحول SXP لإرسال جدول التعيين بين الرقيب وعنوان IP إلى ASA. يحتوي كلا جهازي MS Windows على توجيه افتراضي يشير إلى ASA.

بعد أن يتلقى ال ASA حركة مرور من عنوان IP الذي تم تعيينه إلى الرقيب، فإنه قادر على إستخدام قائمة التحكم بالوصول (ACL) استنادا إلى الرقيب. أيضا، عند إستخدام 3750X كموجه (البوابة الافتراضية لكل من محطتي MS Windows)، فإنه قادر على تصفية حركة المرور استنادا إلى السياسات التي تم تنزيلها من ISE. فيما يلي خطوات التكوين والتحقق، والتي يتم توضيح كل منها في القسم الخاص بها لاحقا في المستند:

- مصادقة المنفذ باستخدام الأمر **ip device tracking** على الطراز 3750X
- تكوين ISE للمصادقة و SGT وسياسات قائمة التحكم في الوصول إلى مجموعة الأمان (SGACL).
  - تكوين CTS على ASA و 3750X
  - إمداد مسوغات الوصول المحمي (PAC) على 3750X (تلقائي) و ASA (يدوي)
    - تحديث البيئة على محولات ASA و 3750X
    - التحقق من مصادقة المنفذ وتطبيقها على الطراز 3750X
      - تحديث النهج على الطراز 3750X
    - تبادل SXP (تنسيق ASA كمستمع و 3750X كمكبر صوت)
      - تصفية حركة المرور على ASA مع ACL للرقيب
  - تصفية حركة المرور على الطراز 3750X مع السياسات التي تم تنزيلها من ISE

#### التكوينات

#### مصادقة المنفذ باستخدام الأمر *ip device tracking* على الطراز 3750X

هذا هو التكوين النموذجي ل 802.1x أو MAB. يلزم تغيير تفويض CoA) RADIUS) فقط عند إستخدام إعلام نشط من ISE.

```
aaa new-model
      aaa authentication dot1x default group radius
      aaa authorization network default group radius
          aaa authorization network ise group radius
aaa accounting dot1x default start-stop group radius
                                         Radius COA!
                    aaa server radius dynamic-author
               client 10.48.66.129 server-key cisco
                                   server-key cisco
                                  ip device tracking
                      interface GigabitEthernet1/0/1
                              description windowsxp
                             switchport mode access
                     authentication order mab dot1x
                   authentication port-control auto
                                                mab
                            dot1x pae authenticator
                             spanning-tree portfast
                                                    T
                      interface GigabitEthernet1/0/2
                               description windows7
                             switchport mode access
                     authentication order mab dot1x
                   authentication port-control auto
                                                mab
                            dot1x pae authenticator
                              spanning-tree portfast
       radius-server host 10.48.66.129 pac key cisco
      radius-server host 10.48.66.129 auth-port 1812
                   radius-server vsa send accounting
               radius-server vsa send authentication
```

#### تكوين ISE لسياسات المصادقة و SGT و SGACL

يجب أن يحتوي ISE على كلا جهازي الشبكة اللذين تم تكوينهما تحت **الإدارة > أجهزة الشبكة**:

| CISCO Identity Services Engine                                                                                     |                                         |                     |  |  |  |  |  |  |
|----------------------------------------------------------------------------------------------------|-----------------------------------------|---------------------|--|--|--|--|--|--|
| 🍐 Home Operations 🔻 Policy 🔻 Admin                                                                                 | nistration 🔻                            |                     |  |  |  |  |  |  |
| 🔆 System 🖉 Identity Management 🔳 I                                                                                 | Network Resources Web Portal Management |                     |  |  |  |  |  |  |
| Network Devices Network Device Groups External RADIUS Servers RADIUS Server Sequences SGA AAA Servers NAC Managers |                                         |                     |  |  |  |  |  |  |
| Network Devices                                                                                                    | Network Devices                         |                     |  |  |  |  |  |  |
|                                                                                                    | / Edit 🕂 Add 🖓 Duplicate 🎲 Import 🎲 Exp | ort - CGenerate PAC |  |  |  |  |  |  |
| Network Derices                                                                                                    | Name IP/Mask Location                   | Туре                |  |  |  |  |  |  |
| Default Devices                                                                                                    | 3750X 10.48.66.10 All Locations         | All Device Types    |  |  |  |  |  |  |
| Detault Device                                                                                                    | ASA 10.48.67.15 All Locations           | All Device Types    |  |  |  |  |  |  |

بالنسبة لنظام MS Windows 7، والذي يستخدم مصادقة MAB، يجب إنشاء هوية نقطة النهاية (عنوان MAC) تحت **إدارة > إدارة الهوية > الهويات > نقاط النهاية**:

| cisco Identity Services Engine             |                                               |
|--------------------------------------------|-----------------------------------------------|
| 🛕 Home Operations 🔻 Policy 🔻 Ac            | Iministration 👻                               |
| 💑 System 🛛 💆 Identity Management           | 🖥 Network Resources 🛛 🛃 Web Portal Management |
| Identities Groups External Identity Source | s Identity Source Sequences Settings          |
| Identities                                 | Endpoints                                     |
|                                            | / Edit 🕂 Add 🗙 Delete 👻 😭 Import 🗸            |
|                                            | Endpoint Profile 🔺 MAC Address                |
| Users ()                                   | Cisco-IP-Phone 00:07:50:32:69:41              |
| Endpoints 📀                                | Windows7-Workstation 00:50:56:99:4E:B2        |
| Latest Network Scan Results 📀              |                                               |

بالنسبة لنظام MS Windows XP، الذي يستخدم مصادقة 802. 1x، يجب عليك إنشاء هوية مستخدم (اسم مستخدم) تحت **إدارة > إدارة الهوية > الهويات > المستخدمون**:

| cisco Identity Services Engine              |                        |                      |          |
|---------------------------------------------|------------------------|----------------------|----------|
| 🛕 Home Operations 🔻 Policy 🔻 Adm            | inistration 🔻          |                      |          |
| 🔆 System 🛃 Identity Management              | Network Resources      | 🛃 Web Portal Managen | nent     |
| Identities Groups External Identity Sources | Identity Source Sequer | nces Settings        |          |
| Identities                                  | Network Access         | Users                |          |
|                                             | 🥖 Edit 🛛 🕂 Add         | 🔀 Change Status 👻    | 👔 Import |
|                                             | Status                 | Name 🔺 Des           | cription |
| De leciete                                  | 🗌 🗹 Enabled            | 👤 cisco              |          |
| Endpoints ()                                | 🗌 🧧 Enabled            | 👤 guest              |          |
| Latest Network Scan Results 🔊 🔊             |                        |                      |          |

استعملت ال **username cisco** . قم بتكوين MS Windows XP ل EAP المحمي ببروتوكول المصادقة المتوسع (EAP-PEAP) باستخدام بيانات الاعتماد هذه.

في ISE، يتم إستخدام سياسات المصادقة الافتراضية (لا تغير هذا). الأولى هي سياسة مصادقة MAB، والثانية هي 802.1x:

|              | i.ilii<br>isco    | I     | dentity Services Engine                        |                                      |                             |                                  |                                            |
|--------------|-------------------|-------|------------------------------------------------|--------------------------------------|-----------------------------|----------------------------------|--------------------------------------------|
| 6            | Ho                | me    | Operations 🔻 Policy 🔻                          | Administration 🔻                     |                             |                                  |                                            |
|              | Aut               | henti | cation 🧕 Authorization                         | 🔀 Profiling 🛛 🖉 Posture              | Client Provisioning         | 🚊 Security Group Access          | Policy Elements                            |
| Au           | then              | tica  | ation Policy                                   |                                      |                             |                                  |                                            |
| Defi<br>Poli | ne the<br>cy Type | Auth  | entication Policy by selecting the<br>) Simple | e protocols that ISE should use to c | ommunicate with the network | devices, and the identity source | ces that it should use for authentication. |
|              | <b>~</b>          | Ŧ     | МАВ                                            | :If Wired_MAB <                      | allow protocols Allowed     | d Protocol : Default Ne📀         | and 🕨                                      |
|              | ~                 | Ŧ     | Dot1X                                          | :If Wired_802.1X <                   | > allow protocols Allowed   | d Protocol : Default Ne📀         | and 🕨                                      |
|              | <b>~</b>          | ٠     | Wireless MAB                                   | : If Wireless_MAB <                  | allow protocols Allowed     | d Protocol : Default Ne😒         | and 🕨                                      |
| l            | <b>~</b>          | Ŧ     | Custom Wireless                                | : If Radius:NAS-Por <                | > allow protocols Allowed   | d Protocol : Default Ne😏         | and 🕨                                      |
|              | 2                 |       | Default Rule (If no match)                     | : allow protocols Allowed P          | Protocol : Default No       | nd use identity source : Inte    | rmal Users 🔶                               |
|              |                   |       |                                                |                                      |                             |                                  |                                            |

لتكوين سياسات التخويل، يجب عليك تحديد ملفات تعريف التخويل ضمن **نهج > نتائج > تخويل > ملفات تعريف التخويل**. يتم إستخدام ملف تعريف VLAN10 مع قائمة التحكم في الوصول (DACL) القابلة للتنزيل، والذي يسمح بجميع حركات المرور، لملف تعريف MS Windows 7:

| cisco Identity Services Engine   |       |                                                                         |
|----------------------------------|-------|-------------------------------------------------------------------------|
| 🛕 Home Operations 🔻 Policy 🔻 Ad  | minis | istration 🔻                                                             |
| Authentication 💿 Authorization 🔀 | Prof  | ofiling 👩 Posture 🕞 Client Provisioning 📑 Security Group Access 🚑 Polic |
| Dictionaries Conditions Results  |       |                                                                         |
| Results                          |       | Authorization Profiles > VLAN10-Profile<br>Authorization Profile        |
| <b>♦•</b> = 1 8.                 |       | * Name VLAN1 0-Profile                                                  |
| Authentication     Authorization |       | Description                                                             |
| Authorization Profiles           |       | * Access Type ACCESS_ACCEPT +                                           |
| CWA                              |       | Common Tasks                                                            |
| Cisco_IP_Phones                  |       | DACL Name PERMIT ALL TRAFFIC                                            |
| GenyAccess                       |       |                                                                         |
| 2 PermitAccess                   |       | VLAN Tag ID 1 Edit Tag ID/Name 10                                       |
| VLAN10-Profile                   | •     | Voice Domain Permission                                                 |
| VLAN100-VoiceProfile             | •     |                                                                         |
| VLAN20-Profile                   |       | Web Authentication                                                      |
| 😪 Vlan2                          |       |                                                                         |
| Downloadable ACLs                |       | L Auto Smart Port                                                       |
| Inline Posture Node Profiles     |       |                                                                         |

يتم إستخدام تكوين مماثل، VLAN20-Profile، ل MS Windows XP مع إستثناء رقم شبكة 20) VLAN).

in order to شكلت ال SGT مجموعة (علامات) على ISE، انتقل إلى **سياسة > نتائج>تأمين وصول مجموعة>أمن مجموعات**.

**ملاحظة**: لا يمكن إختيار رقم علامة تمييز، بل يتم تحديده تلقائيا بواسطة أول رقم حر باستثناء 1. يمكنك تكوين اسم الرقيب فقط.

| cisco Identity Services Engine   | 1     |                  |                 |         | 0               |             |
|----------------------------------|-------|------------------|-----------------|---------|-----------------|-------------|
| 🛕 Home Operations 🔻 Policy 🔻 Adm | ninis | stration 🔻       |                 |         |                 |             |
| Authentication 🧔 Authorization 🔀 | Prof  | filing 💽 Posture | 🛃 Client Provi  | sioning | 🧝 Security G    | roup Access |
| Dictionaries Conditions Results  |       |                  |                 |         |                 |             |
| Results                          | 1     | Security Groups  | 1               |         |                 |             |
|                                  |       | / Edit 🕂 Add     | 😭 Import 🚯 E    | xport 👻 | 🗙 Delete 👻      | 🔾 Push      |
| Q <b>™</b> = =                   |       | Name 🔺           | SGT (Dec / Hex) | Descrip | tion            |             |
| Authentication                   |       | Unknown          | 0/0000          | Unknov  | vn Security Gro | up          |
| Authorization                    |       | VLAN10           | 2/0002          | SGA For | VLAN10 PC       |             |
| Proting                          |       | VLAN100          | 4/0004          | Vlans F | or Phone        |             |
| Client Provisioning              |       | VLAN20           | 3/0003          | SGA For | VLAN20 PC       |             |
| Security Group Access            |       |                  |                 |         |                 |             |
| Security Group ACLs              |       |                  |                 |         |                 |             |
| Security Groups                  |       |                  |                 |         |                 |             |
| Security Group Mappings          | 0000  |                  |                 |         |                 |             |

من أجل إنشاء SGACL للسماح بحركة مرور بروتوكول رسائل التحكم في الإنترنت (ICMP)، انتقل إلى **السياسة >** 

### النتائج > وصول مجموعة الأمان > قوائم التحكم في الوصول لمجموعة الأمان:

| cisco Identity Services Engine              |                                           |            |  |  |  |  |
|---------------------------------------------|-------------------------------------------|------------|--|--|--|--|
| 🛕 Home Operations 🔻 Policy 🔻 Adn            | ministration 🔻                            |            |  |  |  |  |
| 🛃 Authentication 👩 Authorization 🔀          | Profiling 💽 Posture 🔂 Client Provisioning | 🚽 Security |  |  |  |  |
| Dictionaries Conditions Results             |                                           |            |  |  |  |  |
| Results                                     | Security Groups ACLs                      |            |  |  |  |  |
|                                             | / Edit 🕂 Add 🕞 Duplicate 🗙 Delete 🗸       | 😳 Push     |  |  |  |  |
|                                             | Name 🔺 Description IP Version             | on         |  |  |  |  |
| Authentication                              | ICMP Permit All Icmp Traffic IPv4         |            |  |  |  |  |
| Profiling                                   |                                           |            |  |  |  |  |
| > Posture                                   |                                           |            |  |  |  |  |
| Client Provisioning                         |                                           |            |  |  |  |  |
| ▼ 🧰 Security Group Access                   |                                           |            |  |  |  |  |
| Security Group ACLs                         |                                           |            |  |  |  |  |
| Security Groups                             |                                           |            |  |  |  |  |
| <ul> <li>Security Group Mappings</li> </ul> | e<br>e                                    |            |  |  |  |  |

لإنشاء سياسات، انتقل إلى **سياسة > وصول مجموعة الأمان > سياسة الخروج**. بالنسبة لحركة المرور بين شبكة VLAN10 وشبكة VLAN أو VLAN10 أو VLAN20 غير المعروفة، يتم إستخدام قائمة التحكم في الوصول (**السماح ب ICMP**):

| cisco Identity            | Services Engine                           |                                                |                        |                      |
|---------------------------|-------------------------------------------|------------------------------------------------|------------------------|----------------------|
| 🛕 Home Operat             | ions • Policy • Administration •          |                                                |                        |                      |
| Authentication            | 🖲 Authorization 🔄 Profiling 🕐 Posture 🕞   | Chant Provisioning 🔄 Security Droup Access 🚓 P | olicy Elements         |                      |
| Egress Policy Net         | work Device Authorization                 |                                                |                        |                      |
| Source Tree Des           | tination Tree Maters                      |                                                |                        |                      |
| Egross Policy (?          | Matrix View)                              |                                                |                        |                      |
| / Dia +AH                 | 🗙 Clear Mapping 👻 🎲 Configure + 😜 Push 16 | mater All Dimension 5x1.3 *                    |                        | Show All             |
| Destination +<br>Source + | Unknown<br>(2/0000)                       | VLAV10<br>(270002)                             | VLANI 00<br>(4 ( 0004) | VLAV20<br>(0.1.0003) |
| Unknown<br>(0 / 0000)     |                                           |                                                |                        |                      |
| VLANIT D<br>(2 / 0002)    | Enabled<br>SGACLE ICNP                    | Contraction Composition Composition            |                        | GACLS: KMP; Deny P   |
| VLANI 00<br>(4 ( 0004)    |                                           |                                                |                        |                      |
| VLA120<br>(3 (0003)       |                                           |                                                |                        |                      |
| Default 🗖 B               | sabled SGACLs : Permit IP                 | Description - Default egress rule              |                        |                      |

لتعيين قواعد التخويل، انتقل إلى **نهج > تخويل**. بالنسبة لنظام التشغيل MS Windows 7 (عنوان MAC محدد)، يتم إستخدام **شبكة VLAN10-**profile، مع إرجاع شبكة VLAN10 وشبكة DACL، وشبكة VLAN10 الخاصة بملف تعريف الأمان مع الرقيب المسمى VLAN10. بالنسبة ل MS Windows XP (اسم مستخدم محدد)، يتم إستخدام **شبكة VLAN20-profile**، مع إرجاع شبكة VLAN رقم 20 وشبكة DACL، وشبكة VLAN20 الخاصة بملف تعريف الأمان مع الرقيب المسمى VLAN20.

| cisco Id                                         | entity Services Engine                                          |                  |                    |                                  |                                 |      |                           |
|--------------------------------------------------|-----------------------------------------------------------------|------------------|--------------------|----------------------------------|---------------------------------|------|---------------------------|
| 💧 Home                                           | Operations 🔻 Policy 🔻                                           | Administration   | •                  |                                  |                                 |      |                           |
| 🛓 Authentic                                      | ation S Authorization                                           | Refine Profiling | Posture            | Client Provisioning              | 🚍 Security Group Access         | •    | Policy Elements           |
| Authorizati<br>Define the Autho<br>First Matched | on Policy<br>rization Policy by configuring rul<br>Rule Applies | es based on ider | ntity groups and/o | r other conditions. Drag and     | drop rules to change the order. |      |                           |
| Exceptions                                       | (0)                                                             |                  |                    |                                  |                                 |      |                           |
| Standard                                         |                                                                 |                  |                    |                                  |                                 |      |                           |
| Status                                           | Rule Name                                                       |                  | Conditions (idea   | ntity groups and other condition | ins)                            |      | Permissions               |
|                                                  | MAB-Win7-CTS                                                    | if               | Radius:Calling-S   | Station-ID EQUALS 00-50-56-      | 99-4e-b2                        | then | VLAN10-Profile AND VLAN10 |
|                                                  | MAB-WinXP-CTS                                                   | if               | Radius:User-Na     | me EQUALS cisco                  |                                 | then | VLAN20-Profile AND VLAN20 |

قم بإنهاء تكوين المحول و ASA ليقبلوا سمات RADIUS الخاصة بالرقيب.

### تكوين CTS على ASA و 3750X

يجب تكوين إعدادات CTS الأساسية. في الطراز 3750X، يجب عليك الإشارة إلى نهج الخادم التي يجب تنزيلها من خلالها:

> aaa authorization network ise group radius cts authorization list ise على ASA، يلزم فقط خادم AAA مع CTS الذي يشير إلى ذلك الخادم:

> > aaa-server ISE protocol radius aaa-server ISE (mgmt) host 10.48.66.129 \*\*\*\*\* key cts server-group ISE

**ملاحظة**: في الطراز 3750X، يجب عليك الإشارة بشكل صريح إلى خادم ISE باستخدام الأمر g**roup radius**. وذلك لأن الطراز 3750X يستخدم توفير مسوغات الوصول المحمي (PAC) تلقائيا.

#### إمداد مسوغات الوصول المحمي (PAC) على 3750X (تلقائي) و ASA (يدوي)

يجب أن يصادق كل جهاز في سحابة CTS إلى خادم المصادقة (ISE) حتى يمكن الوثوق به بواسطة أجهزة أخرى. وهو يستخدم أسلوب المصادقة المتوسع-المرن لبروتوكول المصادقة من خلال البروتوكول الآمن ((EAP-FAST (RFC 4851)) لهذا الغرض. تتطلب هذه الطريقة أن يتم تسليم مسوغ الوصول المحمي (PAC) خارج النطاق. يسمى هذا عملية أيضا phase0، ولا يعرف في أي RFC. PAC ل EAP-FAST له دور مماثل لشهادة تأمين طبقة النقل-بروتوكول المصادقة المتوسع (EAP-TLS). يتم إستخدام مسوغ الوصول المحمي (PAC) لإنشاء نفق آمن (RFC 4851 1)، وهو مطلوب للمصادقة في المرحلة 2.

إعداد PAC على الطراز 3750X

يدعم الطراز 3750X توفير مسوغات الوصول المحمي (PAC) تلقائيا. يتم إستخدام كلمة مرور مشتركة على المحول و ISE لتنزيل PAC. أن كلمة السر ومعرف ينبغي كنت شكلت على ال ISE تحت **إدارة > شبكة مورد > شبكة أداة**. حدد المحول، ثم قم بتوسيع قسم **إعدادات TrustSec المتقدمة** من أجل التكوين:

| <ul> <li>Device Authentication Settings</li> </ul>                                                               |                                                                                                    |
|----------------------------------------------------------------------------------------------------|----------------------------------------------------------------------------------------------------|
| Use Device ID for SGA<br>Identification                                                                          |                                                                                                    |
| Device Id                                                                                                    | 3750X                                                                                                    |
| * Password                                                                                                    | Show                                                                                                    |
|                                                                                                    |                                                                                                    |
| * Download environme                                                                                             | nt data every 1 Davs 💌                                                                                                    |
| * Download environme<br>* Download peer authorizatio                                                             | n policy every 1 Days 🔻                                                                                                    |
| * Download environme<br>* Download peer authorizatio<br>* Reauthen                                               | n policy every 1 Days   tication every 1 Days   Days   Days                                                                                                    |
| * Download environme<br>* Download peer authorizatio<br>* Reauthen<br>* Download SG/                             | ant data every     1     Days     •       n policy every     1     Days     •       tication every     1     Days     •       ACL lists every     1     Days     • |
| * Download environme<br>* Download peer authorizatio<br>* Reauthen<br>* Download SG/<br>Other SGA devices to tru | ant data every 1   n policy every 1   Days *   tication every 1   ACL lists every 1   Days *   Ust this device ✓                                                   |

دخلت in order to جعلت PAC يستعمل هذا ورقة اعتماد، هذا أمر:

```
bsns-3750-5#cts credentials id 3750X password ciscocisco
                                                        bsns-3750-5#show cts pacs
                                           AID: C40A15A339286CEAC28A50DBBAC59784
                                                                       :PAC-Info
                                                     PAC-type = Cisco Trustsec
                                         AID: C40A15A339286CEAC28A50DBBAC59784
                                                                   I-ID: 3750X
                                           A-ID-Info: Identity Services Engine
                                 Credential Lifetime: 08:04:40 UTC Sep 25 2013
PAC-Opaque: 000200B00003000100040010C40A15A339286CEAC28A50DBBAC59784000600940003
010094F559DAE0C837D7847F2454CAD7E80B0000001351C8235900093A803D7D427BFB5C6F0FBBDF
7EDF0818C58FECF97F8BDECF1B115FB0240260ADA8C96A46AA2A64C9EA2DB51E0E886768CA2D133D
2468D9D33339204BAA7E4CA2DE8E37FF1EB5BCB343408E9847998E301C26DDC6F91711F631A5B4C7
                            C2CB09EAB028630A3B22901FE3EF44F66FD019D09D2C46D92283
                                                  Refresh timer is set for 2y24w
                                                              إعداد PAC على ASA
```

لا يدعم ASA إلا توفير PAC اليدوي. هذا يعني أنه يجب عليك إنشاؤها يدويا على ISE (في أجهزة الشبكة/ASA):

#### Generate PAC

The Identity field specifies the Device ID of an SGA network device and is provided an initiator id by the EAP-FAST protocol. If the Identity string entered here does not match that Device ID, authentication will fail.

| * Encryption Key   | •••••                    |         |  |
|--------------------|--------------------------|---------|--|
| * PAC Time to Live | 1                        | Years 💌 |  |
| Expiration Date    | 04 Jul 2014 13:31:35 GMT |         |  |

بعد ذلك يجب تثبيت الملف (على سبيل المثال، مع FTP):

```
bsns-asa5510-17(config)# cts import-pac ftp://ftp:ftp@10.147.25.80/ASA.pac
                                                        password ciscocisco
                                                 PAC Imported Successfully!
                                     bsns-asa5510-17(config) # show cts pac
                                                                 :PAC-Info
                                      Valid until: Jul 04 2014 13:33:02
                          AID:
                                       c40a15a339286ceac28a50dbbac59784
                                                        I-ID:
                                                                     ASA
                                  A-ID-Info:
                                               Identity Services Engine
                                             PAC-type:
                                                          Cisco Trustsec
                                                               : PAC-Opaque
 000200a80003000100040010c40a15a339286ceac28a50dbbac597840006008c000301
 0003d64668f2badc76e251683394b3d5690000001351d15dd900093a8044df74b2b71f
 e667d7b908db7aeea3229e61462bdb70f46580bef9425011126bbf6c2f4212ccdacf08
 c01ddbc7608c3a1ddeb996ba9bfbd1b207281e3edc9ff61b9e800f225dc3f82bd5f794
       7e0a86bee8a3d437af93f54e61858bac877c58d3fe0ec6be54b4c75fad23e1fd
```

#### تحديث البيئة على ASA و 3750X

في هذه المرحلة، تم تثبيت مسوغ الوصول المحمي (PAC) على كلا الجهازين بشكل صحيح وبدء تنزيل بيانات بيئة ISE تلقائيا. هذه البيانات هي أساسا أرقام العلامات وأسمائها. دخلت in order to أطلقت بيئة تحديث على ال ASA، هذا أمر:

bsns-asa5510-17# **cts refresh environment-data** للتحقق من ذلك على ASA (لسوء الحظ لا يمكنك رؤية علامات/أسماء SGT المحددة، ولكن يتم التحقق منها لاحقا)، أدخل هذا الأمر:

> bsns-asa5510-17(config)# show cts environment-data CTS Environment Data Environment Data Lifetime: Successful Environment Data Lifetime: 86400 secs Last update time: 05:05:16 UTC Apr 14 2007 (Env-data expires in: 0:23:56:15 (dd:hr:mm:sec (Env-data refreshes in: 0:23:46:15 (dd:hr:mm:sec (Env-data refreshes in: 0:23:46:15 (dd:hr:mm:sec

#### bsns-3750-5**#cts refresh environment-data** دخلت in order to دققت النتيجة، هذا أمر:

```
bsns-3750-5#show cts environment-data
                                                    CTS Environment Data
                                                    _____
                                                Current state = COMPLETE
                                                Last status = Successful
                                                      :Local Device SGT
                                                 SGT tag = 0-01:Unknown
                                                       :Server List Info
                       :(Installed list: CTSServerList1-0001, 1 server(s
Server: 10.48.66.129, port 1812, A-ID C40A15A339286CEAC28A50DBBAC59784*
                                   (Status = ALIVE
                                                     flag(0x11
 ,auto-test = TRUE, keywrap-enable = FALSE, idle-time = 60 mins
                                                     deadtime = 20 secs
                                              :Security Group Name Table
                                                              : 0001-60
                                                        Unknown:0-47
                                                         VLAN10:2-47
                                                         VLAN20:3-47
                                                        VLAN100:4-47
                                  Transport type = CTS_TRANSPORT_IP_UDP
                                  Environment Data Lifetime = 86400 secs
                          Last update time = 05:33:49 UTC Thu Apr 7 2011
                         (Env-data expires in 0:16:46:50 (dd:hr:mm:sec
                         (Env-data refreshes in 0:16:46:50 (dd:hr:mm:sec
                                     Cache data applied
                                                                  = NONE
                                                State Machine is running
          هذا يظهر أن كل علامات التمييز والأسماء المرادفة يتم تنزيلها بشكل صحيح.
```

#### التحقق من مصادقة المنفذ وتطبيقها على الطراز 3750X

بعد أن يحتوي الطراز 3750X على بيانات البيئة، يجب عليك التحقق من تطبيق الرقيبات على الجلسات المصدق عليها.

للتحقق من مصادقة MS Windows 7 بشكل صحيح، أدخل هذا الأمر:

```
bsns-3750-5#show authentication sessions interface g1/0/2
                  Interface: GigabitEthernet1/0/2
                        MAC Address: 0050.5699.4eb2
                         IP Address: 192.168.1.200
                     User-Name: 00-50-56-99-4E-B2
                         Status: Authz Success
                                 Domain: DATA
                         Security Policy: Should Secure
                              Security Status: Unsecure
                           Oper host mode: single-host
                                  Oper control dir: both
                 Authorized By: Authentication Server
                                    Vlan Policy: 10
ACS ACL: xACSACLx-IP-PERMIT_ALL_TRAFFIC-51134bb2
                                SGT: 0002-0
                                   Session timeout: N/A
                                   Idle timeout: N/A
              Common Session ID: COA80001000001002B67334C
                            Acct Session ID: 0x00000179
                            Handle: 0x94000101
```

Runnable methods list: Method State **mab Authc Success** dot1x Not run يوضح الإخراج أنه يتم إستخدام **شبكة VLAN10** مع **الرقيب 0002** و DACL للسماح لجميع حركات المرور.

للتحقق من مصادقة MS Windows XP بشكل صحيح، أدخل هذا الأمر:

bsns-3750-5#sh authentication sessions interface g1/0/1 Interface: GigabitEthernet1/0/1 MAC Address: 0050.5699.4ea1 IP Address: 192.168.2.200 User-Name: cisco Status: Authz Success Domain: DATA Security Policy: Should Secure Security Status: Unsecure Oper host mode: multi-auth Oper control dir: both Authorized By: Authentication Server Vlan Policy: 20 ACS ACL: xACSACLx-IP-PERMIT\_ALL\_TRAFFIC-51134bb2 SGT: 0003-0 Session timeout: N/A Idle timeout: N/A Common Session ID: COA8000100000FE2B67334C Acct Session ID: 0x00000177 Handle: 0x540000FF :Runnable methods list Method State

dot1x Authc Success mab Not run

يوضح الإخراج أنه يتم إستخدام **شبكة VLAN رقم 2**0 مع **الرقيب 0003** و DACL للسماح لجميع حركات المرور

يتم اكتشاف عناوين IP باستخدام وظيفة **تعقب جهاز IP**. يجب تكوين محول DHCP **للتطفل على بروتوكول DHC**P. بعد ذلك، بعد التطفل على إستجابة DHCP، يتعرف على عنوان IP الخاص بالعميل. بالنسبة لعنوان IP تم تكوينه بشكل ثابت (مثل هذا المثال)، يتم إستخدام وظيفة التطفل على ARP ، ويجب أن يرسل الكمبيوتر الشخصي أي حزمة ليتمكن المحول من اكتشاف عنوان IP الخاص به.

بالنسبة **لتعقب الجهاز**، قد يكون هناك حاجة إلى أمر مخفي لتنشيطه على المنافذ:

bsns-3750-5**#ip device tracking interface g1/0/1** bsns-3750-5**#ip device tracking interface g1/0/2** bsns-3750-5**#show ip device tracking all** IP Device Tracking = Enabled IP Device Tracking Probe Count = 3 IP Device Tracking Probe Interval = 30 IP Device Tracking Probe Delay Interval = 0 IP Address MAC Address Vlan Interface STATE 0050.5699.4eb2 10 GigabitEthernet1/0/2 ACTIVE 192.168.1.200 0050.5699.4ea1 20 GigabitEthernet1/0/1 ACTIVE 192.168.2.200

> Total number interfaces enabled: 2 :Enabled interfaces

#### تحديث النهج على الطراز 3750X

ال 3750X (بخلاف ال ASA) يستطيع جلبت سياسة من ال ISE. قبل أن يقوم بتنزيل سياسة وتشغيلها، يجب تمكينه باستخدام الأوامر التالية:

> bsns-3750-5(config)#**cts role-based enforcement** bsns-3750-5(config)#**cts role-based enforcement vlan-list 1-1005,1007-4094** في حالة عدم تمكينها، يتم تنزيل النهج ولكن لا يتم تثبيته ولا يتم إستخدامه للإنفاذ.

> > دخلت in order to أطلقت سياسة تحديث، هذا أمر:

bsns-3750-5**#cts refresh policy** Policy refresh in progress دخلت in order to دققت أن السياسة يكون جلبت من ال ISE، هذا أمر:

bsns-3750-5**#show cts role-based permissions** :IPv4 Role-based permissions default Permit IP-00 :IPv4 Role-based permissions from group 2:VLAN10 to group Unknown ICMP-20 :IPv4 Role-based permissions from group 2:VLAN10 to group 2:VLAN10 ICMP-20 :IPv4 Role-based permissions from group 2:VLAN10 to group 3:VLAN20 ICMP-20 Deny IP-00

يظهر الإخراج أن الجزء الضروري فقط من النهج يتم تنزيله.

في سحابة CTS، تحتوي الحزمة على رقيب المضيف المصدر، ويتم **التنفيذ في جهاز الوجهة**. هذا يعني أن الربط أرسلت من المصدر إلى آخر أداة، أي يكون ربطت مباشرة إلى الغاية مضيف. إن هذا الجهاز هو نقطة التنفيذ، حيث إنه يعرف رقيب الجنود الخاصين بالأجهزة المضيفة المتصلة مباشرة، ويعرف ما إذا كان يتعين السماح للحزمة الواردة مع رقيب مصدر أو رفضها بالنسبة للرقيب ذي الوجهة المحددة.

يستند هذا القرار إلى السياسات التي تم تنزيلها من ISE.

في هذا السيناريو، يتم تنزيل جميع السياسات. ومع ذلك، إذا قمت بمسح جلسة مصادقة MS Windows XP SGT=VLAN20))، فلن تكون هناك حاجة إلى قيام المحول بتنزيل أي نهج (صف) يتوافق مع VLAN20، نظرا لعدم وجود مزيد من الأجهزة من ذلك الرقيب المتصل بالمحول.

يشرح قسم المتقدم (أستكشاف الأخطاء وإصلاحها) كيفية تحديد المحول 3750X للسياسات التي يجب تنزيلها مع فحص مستوى الحزمة.

#### تبادل SXP (تنسيق ASA كمستمع و 3750X كمكبر صوت)

إن مكتب الدعم المحلي لا يدعم الرقيب. كل الإطارات مع الرقيب يتم إسقاطها من قبل مكتب الدعم المحلي. لهذا السبب لا يمكن للطراز 3750X إرسال إطارات ذات علامات SGT إلى ASA. بدلا من ذلك، يتم إستخدام SXP. يسمح هذا البروتوكول ل ASA بتلقي معلومات من المحول حول التعيين بين عناوين IP والرقيب. ومع هذه المعلومات، يستطيع مكتب المساعدة على الوصول (ASA) تخطيط عناوين IP إلى الرقيب واتخاذ قرار استنادا إلى SGACL. دخلت in order to شكلت ال 3750X كمكبر صوت، هذا أمر:

```
cts sxp enable
cts sxp default source-ip 192.168.1.10
cts sxp default password cisco
cts sxp connection peer 192.168.1.1 password default mode local
دخلت in order to شكلت ال ASA كمصغي، هذا أمر:
```

```
cts sxp enable
***** cts sxp default password
cts sxp default source-ip 192.168.1.1
cts sxp connection peer 192.168.1.10 password default mode local listener
دخلت in order to دققت أن ال ASA استلم ال يخطط، هذا أمر:
```

bsns-asa5510-17# **show cts sxp sgt-map ipv4 detail** Total number of IP-SGT mappings : 2 Total number of IP-SGT mappings shown: 2

> SGT : 2:VLAN10 IPv4 : 192.168.1.200 Peer IP : 192.168.1.10 Ins Num : 1 Status : Active Seq Num : 49

```
      SGT
      : 3:VLAN20

      IPv4
      : 192.168.2.200

      Peer IP
      : 192.168.1.10

      Ins Num
      : 1

      Status
      : Active

      Seq Num
      : 39
```

الآن، عندما يستلم ASA الربط قادم مع المصدر ip عنوان 192.168.1.200، هو قادر على معاملته كما لو كان يأتي من SGT=2. بالنسبة لعنوان IP للمصدر 192.168.200.2، فإنه قادر على معالجته كما لو كان قادما من SGT=3. يطبق ال نفسه للغاية عنوان.

**ملاحظة**: يجب أن يعرف الطراز 3750X عنوان IP الخاص بالمضيف المقترن. ويتم ذلك عن طريق تعقب جهاز IP. للحصول على عنوان IP مكون بشكل ثابت على المضيف الطرفي، يجب أن يتلقى المحول أي حزمة بعد المصادقة. يؤدي هذا إلى تشغيل تعقب جهاز IP للعثور على عنوان IP الخاص به، والذي يؤدي إلى تشغيل تحديث SXP. وعندما يكون الرقيب وحده معروفا، فإنه لا يتم إرساله عبر بروتوكول SXP.

تصفية حركة المرور على ASA مع ACL للرقيب

فيما يلي فحص لتكوين ASA:

```
interface Ethernet0/0
nameif outside
security-level 0
ip address 192.168.1.1 255.255.255.0
!
interface Ethernet0/1
nameif inside
security-level 100
```

ip address 192.168.2.1 255.255.255.0 يتم إنشاء قائمة تحكم في الوصول (ACL) وتطبيقها على الواجهة الداخلية. وهو يسمح لجميع حركة مرور ICMP من **الرقيب=3** إلى **الرقيب=2** (يدعى VLAN10):

> access-list inside extended permit icmp security-group tag 3 any security-group name VLAN10 any access-group inside in interface inside

> > **ملاحظة**: يمكنك إستخدام رقم علامة التمييز أو اسم علامة التمييز.

إذا قمت بإختبار الاتصال من MS Windows XP باستخدام عنوان IP للمصدر SGT=3) 192.168.2.200) إلى MS Windows 7 بعنوان SGT=2) IP 192.168.1.200( SGT=2)، فيقوم ASA بإنشاء اتصال:

> ASA-6-302020: Built outbound ICMP connection for faddr 192.168.1.200/0% (VLAN10) gaddr 192.168.2.200/512 laddr 192.168.2.200/512(3:VLAN20:2) عندما تحاول إجراء نفس الإجراء مع Telnet، يتم حظر حركة المرور:

Deny tcp src inside:192.168.2.200/2478(3:VLAN20) dst outside:192.168.1.200/23 "VLAN10) by access-group "inside:2)

هناك كثير تشكيل خيار على ال ASA. من الممكن إستخدام كل من علامة الأمان وعنوان IP لكل من المصدر والوجهة. تسمح هذه القاعدة لحركة مرور ICMP ECHO من **علامة الرقيب = 3** وعنوان IP**.168.2.200** IP إلى علامة الرقيب المسماة VLAN10 وعنوان المضيف الوجهة 192.168.1.200:

> access-list inside extended permit icmp security-group tag 3 host 192.168.2.200 security-group name VLAN10 host 192.168.1.200 echo ويمكن تحقيق ذلك أيضا مع مجموعات الكائنات:

> > object-group security SGT-VLAN-10 security-group name VLAN10 object-group security SGT-VLAN-20 security-group tag 3 object-group network host1 network-object host 192.168.1.200 object-group network host2 network-object host 192.168.2.200 object-group service my-icmp-echo service-object icmp echo

access-list inside extended permit object-group my-icmp-echo object-group-security SGT-VLAN-20 object-group host2 object-group-security SGT-VLAN-10 object-group host1

#### تصفية حركة المرور على الطراز 3750X مع تنزيل السياسات من ISE (RBACL))

من الممكن أيضا تحديد السياسات المحلية على المحول. ومع ذلك، يقدم هذا المثال السياسات التي تم تنزيلها من ISE. يسمح للنهج المحددة على ASA باستخدام كل من عناوين IP والرقباء (واسم المستخدم من Active Directory) في قاعدة واحدة. تسمح السياسات المعرفة على المحول (المحلي ومن ISE) فقط للرقيب. إذا كنت بحاجة إلى إستخدام عناوين IP في القواعد الخاصة بك، فيوصى بالتصفية على ASA.

يتم إختبار حركة مرور ICMP بين MS Windows XP و MS Windows 7. لهذا، يجب تغيير البوابة الافتراضية من ASA إلى 3750X على MS Windows. يحتوي المحول 3750X على واجهات توجيه ويمكن أن يوجه الحزم: interface Vlan10 ip address 192.168.1.10 255.255.255.0 ! interface Vlan20 ip address 192.168.2.10 255.255.255.0 تم تنزيل السياسات من ISE بالفعل. دخلت in order to دققت هم، هذا أمر:

bsns-3750-5**#show cts role-based permissions** :IPv4 Role-based permissions default Permit IP-00 :IPv4 Role-based permissions from group 2:VLAN10 to group Unknown ICMP-20 :IPv4 Role-based permissions from group 2:VLAN10 to group 2:VLAN10 ICMP-20 :IPv4 Role-based permissions from group 2:VLAN10 to group 3:VLAN20 ICMP-20 Deny IP-00

تخضع حركة المرور من **شبكة VLAN10** (MS Windows 7) إلى **شبكة** MS WindowsXP) إلى قائمة التحكم في الوصول (ICMP-20 ACL)، والتي يتم تنزيلها من ISE:

```
bsns-3750-5#show ip access-lists ICMP-20
(Role-based IP access list ICMP-20 (downloaded
permit icmp 10
```

```
دخلت in order to دققت ال ACL، هذا أمر:
```

```
name = ICMP-20
```

IP protocol version = IPV4
 refcnt = 6
flag = 0x41000000
stale = FALSE
 :RBACL ACEs
permit icmp

```
name = Permit IP-00
IP protocol version = IPV4
refcnt = 2
flag = 0x41000000
stale = FALSE
RBACL ACEs
permit ip
cخلت in order to دققت ال رقيب يعين أن يتأكد أن حركة مرور من كلا مضيف يكون بشكل صحيح، هذا أمر:
```

bsns-3750-5**#show cts role-based sgt-map all** Active IP-SGT Bindings Information

| IP Addr        | ess           | SGT            | Source                          |
|----------------|---------------|----------------|---------------------------------|
| LOCAL<br>LOCAL | 2<br>3        | 192.1<br>192.1 | =======<br>68.1.200<br>68.2.200 |
|                | IP-SGT Active | e Bindings     | Summary                         |

Total number of LOCAL bindings = 2 Total number of active bindings = 2

يعمل بروتوكول ICMP من نظام التشغيل MS Windows 7 (**الرقيب=2**) إلى نظام التشغيل MS Windows XP (**الرقيب=3**) بشكل جيد مع قائمة التحكم في الوصول ICMP-20. يتم التحقق من هذا الإجراء من خلال عدادات التحقق من حركة المرور من **2** إلى **3** (15 حزمة مسموح بها):

|            |                 |           |                   | bsns-3750         | -5# <b>show cts role</b> | -based cou  | inters |
|------------|-----------------|-----------|-------------------|-------------------|--------------------------|-------------|--------|
|            |                 |           |                   |                   | Role-base                | ed IPv4 cou | inters |
|            | in har          | dware cou | unters field ind  | icates sharing a  | mong cells with          | identical   | '-' #  |
|            |                 |           |                   |                   |                          | pol         | icies  |
|            | From            | То        | SW-Denied         | HW-Denied         | SW-Permitted             | HW-Pern     | nitted |
|            |                 |           |                   |                   |                          |             |        |
|            |                 | 224       | 1695              | 0                 | 0                        | 0           | 2      |
|            |                 | -         | 0                 | -                 | 0                        | 2           | 2      |
|            |                 |           |                   |                   |                          |             |        |
|            |                 | 132921    | 133258            | 0                 | 0                        | *           | *      |
|            |                 |           |                   |                   |                          |             |        |
|            |                 | 15        | 0                 | 0                 | 0                        | з           | 2      |
|            |                 |           |                   |                   | . Talaat I a             |             | _      |
| ول -۱۰۱۷۱۲ | التحكم في الوصر | کلی فائمہ | ه (عیر مسموح به ع | داد الحزم المرفوض | ام عداد einet ، تز       | تاوله إستحد | بعد مح |
|            |                 |           |                   |                   |                          |             | :(20   |
|            |                 |           |                   |                   |                          |             |        |

| bsns-3750-5# <b>show cts</b> | role-based | counters |
|------------------------------|------------|----------|
|------------------------------|------------|----------|

|        |           |                  |               | Role-base        | ed IPv4 counters |
|--------|-----------|------------------|---------------|------------------|------------------|
| in har | dware cou | nters field indi | cates sharing | among cells with | identical '-' #  |
|        |           |                  |               |                  | policies         |
| From   | То        | SW-Denied        | HW-Denied     | SW-Permitted     | HW-Permitted     |
|        |           |                  |               |                  |                  |
|        | 224       | 1695             | 0             | 0                | 0 2              |
|        | -         | 0                | -             | 0                | 2 2              |
|        |           |                  |               |                  |                  |
|        | 132969    | 133281           | 0             | 0                | * *              |
|        |           |                  |               |                  |                  |
|        | 15        | 0                | 2             | 0                | 3 2              |

**ملاحظة**: يرتبط حرف النجمة (\*) الظاهر في المخرج بجميع حركات المرور غير المميزة (يسمى ذلك العمود والصف **غير معروفين** في Matrix على ISE، واستخدم رقم العلامة 0).

عندما يكون لديك إدخال قائمة تحكم في الوصول (ACL) مع الكلمة الأساسية log (معرف على ISE)، يتم تسجيل تفاصيل الحزمة المقابلة والإجراءات المتخذة كما في أي قائمة تحكم في الوصول مع الكلمة الأساسية log.

### التحقق من الصحة

ارجع إلى أقسام التكوين الفردية لإجراءات التحقق.

### استكشاف الأخطاء وإصلاحها

إمداد PAC

قد تظهر المشاكل عند إستخدام توفير مسوغ الوصول المحمي (PAC) التلقائي. تذكر إستخدام الكلمة الأساسية **PAC** لخادم RADIUS. يستخدم إمداد PAC التلقائي على 3750X أسلوب EAP-FAST مع بروتوكول المصادقة المتوسع مع الأسلوب الداخلي باستخدام مصادقة بروتوكول المصادقة لتأكيد الاتصال بقيمة التحدي (EAP-MSCHAPv2) من Microsoft. عندما تقوم بتصحيح الأخطاء، ترى رسائل RADIUS المتعددة التي هي جزء من تفاوض EAP-FAST المستخدم لبناء النفق الآمن، والذي يستخدم PAC المحادة EAP-MSCHAPv2 مع المعرف والمصادقة المتوسع للمصادقة.

يستخدم طلب RADIUS الأول AAA **service-type=cts-pac-provisioning** لإعلام ISE بأن هذا طلب PAC.

bsns-3750-5#debug cts provisioning events bsns-3750-5#debug cts provisioning packets =Mar 1 09:55:11.997: CTS-provisioning: New session socket: src\* dst=10.48.66.129:1645 10.48.66.109:57516 Mar 1 09:55:11.997: CTS-provisioning: Sending EAP Response/Identity to\* 10.48.66.129 :Mar 1 09:55:11.997: CTS-provisioning: OUTGOING RADIUS msg to 10.48.66.129\* :Mar 1 09:55:11.997: CTS-provisioning: INCOMING RADIUS msg from 10.48.66.129\* Mar 1 09:55:11.997: CTS-provisioning: Received RADIUS challenge from\* .10.48.66.129 Mar 1 09:55:12.006: CTS-provisioning: Received TX\_PKT from EAP method\* Mar 1 09:55:12.006: CTS-provisioning: Sending EAPFAST response to\* 10.48.66.129 :Mar 1 09:55:12.006: CTS-provisioning: OUTGOING RADIUS msg to 10.48.66.129\* :Mar 1 09:55:12.106: CTS-provisioning: INCOMING RADIUS msg from 10.48.66.129\* Mar 1 09:55:12.115: CTS-provisioning: Received RADIUS challenge from\* .10.48.66.129 Mar 1 09:55:12.744: CTS-provisioning: Received TX\_PKT from EAP method\* Mar 1 09:55:12.744: CTS-provisioning: Sending EAPFAST response to\* 10.48.66.129 :Mar 1 09:55:12.744: CTS-provisioning: OUTGOING RADIUS msg to 10.48.66.129\* :Mar 1 09:55:12.844: CTS-provisioning: INCOMING RADIUS msg from 10.48.66.129\* Mar 1 09:55:12.844: CTS-provisioning: Received RADIUS challenge from\* .10.48.66.129 Mar 1 09:55:12.853: CTS-provisioning: Received TX\_PKT from EAP method\* Mar 1 09:55:12.853: CTS-provisioning: Sending EAPFAST response to 10.48.66.129\* :Mar 1 09:55:12.853: CTS-provisioning: OUTGOING RADIUS msg to 10.48.66.129\* :Mar 1 09:55:12.853: CTS-provisioning: INCOMING RADIUS msg from 10.48.66.129\* Mar 1 09:55:12.861: CTS-provisioning: Received RADIUS challenge from\* .10.48.66.129 Mar 1 09:55:12.861: CTS-provisioning: Received TX\_PKT from EAP method\* Mar 1 09:55:12.861: CTS-provisioning: Sending EAPFAST response to 10.48.66.129\* :Mar 1 09:55:12.861: CTS-provisioning: OUTGOING RADIUS msg to 10.48.66.129\* :Mar 1 09:55:12.878: CTS-provisioning: INCOMING RADIUS msg from 10.48.66.129\* Mar 1 09:55:12.878: CTS-provisioning: Received RADIUS challenge from\* .10.48.66.129 Mar 1 09:55:12.886: CTS-provisioning: Received TX\_PKT from EAP method\* Mar 1 09:55:12.886: CTS-provisioning: Sending EAPFAST response to 10.48.66.129\* :Mar 1 09:55:12.886: CTS-provisioning: OUTGOING RADIUS msg to 10.48.66.129\* :Mar 1 09:55:12.895: CTS-provisioning: INCOMING RADIUS msg from 10.48.66.129\*

1 09:55:12.895: CTS-provisioning: Received RADIUS challenge from\* Mar .10.48.66.129 Mar 1 09:55:12.895: CTS-provisioning: Received TX\_PKT from EAP method\* Mar 1 09:55:12.895: CTS-provisioning: Sending EAPFAST response to 10.48.66.129\* :Mar 1 09:55:12.903: CTS-provisioning: OUTGOING RADIUS msg to 10.48.66.129\* :Mar 1 09:55:12.912: CTS-provisioning: INCOMING RADIUS msg from 10.48.66.129\* Mar 1 09:55:12.912: CTS-provisioning: Received RADIUS challenge from\* .10.48.66.129 Mar 1 09:55:12.920: CTS-provisioning: Received TX\_PKT from EAP method\* Mar 1 09:55:12.920: CTS-provisioning: Sending EAPFAST response to 10.48.66.129\* :Mar 1 09:55:12.920: CTS-provisioning: OUTGOING RADIUS msg to 10.48.66.129\* 1 09:55:12.928: CTS-provisioning: INCOMING RADIUS msg from 10.48.66.129\* :Mar Mar 1 09:55:12.928: CTS-provisioning: Received RADIUS challenge from\* .10.48.66.129 Mar 1 09:55:12.970: CTS-pac-refresh: PAC C40A15A339286CEAC28A50DBBAC59784\* refresh timer has been set for 20y30w .Mar 1 09:55:12.970: CTS-provisioning: Ignoring key data\* Mar 1 09:55:12.979: CTS-provisioning: Received TX\_PKT from EAP method\* Mar 1 09:55:12.979: CTS-provisioning: Sending EAPFAST response to 10.48.66.129\* :Mar 1 09:55:12.979: CTS-provisioning: OUTGOING RADIUS msg to 10.48.66.129\* :Mar 1 09:55:12.995: CTS-provisioning: INCOMING RADIUS msg from 10.48.66.129\* .Mar 1 09:55:12.995: CTS-provisioning: Received RADIUS reject from 10.48.66.129\* Mar 1 09:55:12.995: CTS-provisioning: Successfully obtained PAC for A-ID\* c40a15a339286ceac28a50dbbac59784 Mar 1 09:55:12.995: CTS-provisioning: cts\_provi\_server\_cleanup: 10.48.66.129\* .Mar 1 09:55:12.995: CTS-provisioning: work complete, process terminating\*

**من المتوقع أن يرفض RADIUS** في نهاية المخرج لأنك إستلمت PAC بالفعل، ولم يتبع مع عملية مصادقة إضافية.

تذكر ان مسوغات الوصول المحمي مطلوبة لكل الاتصالات الاخرى مع ISE. ولكن، إذا لم يكن لديك ذلك المحول، فإنه يستمر في محاولة تحديث البيئة أو النهج عند تكوينه. ثم، لا يربط هو ISE (**cts-opaqueue** (PAC) في طلبات RADIUS، مما يسبب الفشل.

إذا كان مفتاح PAC الخاص بك غير صحيح، تظهر رسالة الخطأ هذه على ISE:

The Message-Authenticator RADIUS attribute is invalid أنت أيضا ترى هذا إنتاج من تصحيح الأخطاء (**debug cts provisioning + debug radius**) على المفتاح إن يكون مفتاح PAC خطأ:

> Apr 20 10:07:11.768: CTS-provisioning: Sending EAP Response/Identity t **!Apr 20 10:07:15.325: RADIUS(0000024B): Request timed out** Apr 20 10:07:15.325: RADIUS: No response from (10.62.84.224:1645,1646) for id 1645/37

إذا كنت تستخدم اصطلاح **خادم RADIUS** الحديث، فهذا يعرض:

radius server KRK-ISE address ipv4 10.62.84.224 auth-port 1645 acct-port 1646 **pac key CISCO** 

**ملاحظة**: يجب أن تستخدم نفس كلمة المرور على ISE التي أستخدمتها في **إعدادات مصادقة الجهاز**.

بعد توفير مسوغات الوصول المحمي (PAC) بنجاح، يتم عرض ذلك على ISE:

| Authentication Summary  |                                      |  |  |  |  |
|-------------------------|--------------------------------------|--|--|--|--|
| Logged At:              | June 26,2013 1:36:32.676 PM          |  |  |  |  |
| RADIUS Status:          | PAC provisioned                      |  |  |  |  |
| NAS Failure:            |                                      |  |  |  |  |
| Username:               | 3750                                 |  |  |  |  |
| MAC/IP Address:         | BC:16:65:25:A5:00                    |  |  |  |  |
| Network Device:         | <u>3750X</u> : <u>10.48.66.109</u> : |  |  |  |  |
| Allowed Protocol:       | NDAC_SGT_Service                     |  |  |  |  |
| Identity Store:         | Internal CTS Devices                 |  |  |  |  |
| Authorization Profiles: |                                      |  |  |  |  |
| SGA Security Group:     |                                      |  |  |  |  |
| Authentication Protocol | : EAP-FAST(EAP-MSCHAPv2)             |  |  |  |  |
|                         |                                      |  |  |  |  |

### تحديث البيئة

يتم إستخدام تحديث البيئة للحصول على البيانات الأساسية من ISE، والتي تتضمن رقم الرقيب والاسم. يظهر مستوى الحزمة أنه فقط ثلاثة طلبات واستجابات RADIUS ذات سمات.

بالنسبة للطلب الأول، يتلقى المحول اسم CTSServerlist. بالنسبة للقائمة الثانية، فإنه يتلقى تفاصيل تلك القائمة، وبالنسبة للقائمة الأخيرة، فإنه يتلقى كل الرقيب مع علامات وأسماء:

| No. | Source       | Destination  | Protocol | Length | Info                                         |
|-----|--------------|--------------|----------|--------|----------------------------------------------|
| 1   | 10.48.66.109 | 10.48.66.129 | RADIUS   | 347    | <pre>Access-Request(1) (id=166, l=319)</pre> |
| 2   | 10.48.66.129 | 10.48.66.109 | RADIUS   | 337    | Access-Accept(2) (id=166, l=309)             |
| 3   | 10.48.66.109 | 10.48.66.129 | RADIUS   | 351    | <pre>Access-Request(1) (id=167, l=323)</pre> |
| 4   | 10.48.66.129 | 10.48.66.109 | RADIUS   | 288    | Access-Accept(2) (id=167, l=260)             |
| 5   | 10.48.66.109 | 10.48.66.129 | RADIUS   | 350    | <pre>Access-Request(1) (id=168, l=322)</pre> |
| 6   | 10.48.66.129 | 10.48.66.109 | RADIUS   | 396    | Access-Accept(2) (id=168, l=368)             |

Authenticator: b16/2c429de059341/de4315ee0bd40c [This is a response to a request in frame 5] [Time from request: 0.008000000 seconds] ▼ Attribute Value Pairs v AVP: l=14 t=User-Name(1): #CTSREQUEST# User-Name: #CTSREQUEST# AVP: l=40 t=State(24): 52656175746853657373696f6e3a30613330343238313030... AVP: l=50 t=Class(25): 434143533a3061333034323831303030303031343033353143... AVP: l=6 t=Termination-Action(29): RADIUS-Request(1) AVP: l=18 t=Message-Authenticator(80): ac8e7b6f0d59da776f0dbf1ffa04baf1 v AVP: l=39 t=Vendor-Specific(26) v=Cisco(9) VSA: l=33 t=Cisco-AVPair(1): cts:security-group-table=0001-5 v AVP: l=46 t=Vendor-Specific(26) v=Cisco(9) VSA: l=40 t=Cisco-AVPair(1): cts:security-group-info=0-0-00-Unknown v AVP: l=45 t=Vendor-Specific(26) v=Cisco(9) VSA: l=39 t=Cisco-AVPair(1): cts:security-group-info=ffff-0-00-ANY v AVP: l=45 t=Vendor-Specific(26) v=Cisco(9) VSA: l=39 t=Cisco-AVPair(1): cts:security-group-info=2-0-00-VLAN10 v AVP: l=45 t=Vendor-Specific(26) v=Cisco(9) VSA: l=39 t=Cisco-AVPair(1): cts:security-group-info=3-0-00-VLAN20

هنا يمكنك رؤية **الرقيب ffff،**0، وأيضا إثنين معرفة بشكل مخصص: رقيب بطاقة 2 يعين VLAN10 والرقيب بطاقة 3 يعين VLAN20.

ملاحظة: تتضمن جميع طلبات RADIUS cts-pac-Opaque كنتيجة لتوفير مسوغ الوصول المحمي (PAC).

| No.                                          | Source                                                                      | Destination         | Protocol Le | ngth        | Info                                         |  |  |
|----------------------------------------------|-----------------------------------------------------------------------------|---------------------|-------------|-------------|----------------------------------------------|--|--|
| 1                                            | 10.48.66.109                                                                | 10.48.66.129        | RADIUS      | 347         | Access-Request(1) (id=166, l=319)            |  |  |
| 2                                            | 10.48.66.129                                                                | 10.48.66.109        | RADIUS      | 337         | Access-Accept(2) (id=166, l=309)             |  |  |
| 3                                            | 10.48.66.109                                                                | 10.48.66.129        | RADIUS      | 351         | <pre>Access-Request(1) (id=167, l=323)</pre> |  |  |
| 4                                            | 10.48.66.129                                                                | 10.48.66.109        | RADIUS      | 288         | Access-Accept(2) (id=167, l=260)             |  |  |
| 5                                            | 10.48.66.109                                                                | 10.48.66.129        | RADIUS      | 350         | <pre>Access-Request(1) (id=168, l=322)</pre> |  |  |
| 6                                            | 10.48.66.129                                                                | 10.48.66.109        | RADIUS      | 396         | Access-Accept(2) (id=168, l=368)             |  |  |
| ▶ Ra                                         | w packet data                                                               |                     |             |             |                                              |  |  |
| ▶ In                                         | ternet Protocol                                                             | Version 4, Sr       | c: 10.48.60 | 5.109       | (10.48.66.109), Dst: 10.48.66.129            |  |  |
| ≬ Us                                         | er Datagram Pro                                                             | tocol, Src Por      | t: sightlir | ne (1       | 645), Dst Port: sightline (1645)             |  |  |
| ∽ Ra                                         | dius Protocol                                                               |                     |             |             |                                              |  |  |
| (                                            | Code: Access-Red                                                            | uest (1)            |             |             |                                              |  |  |
| F                                            | acket identifie                                                             | er: 0xa6 (166)      |             |             |                                              |  |  |
| L                                            | ength: 319                                                                  |                     |             |             |                                              |  |  |
| 4                                            | uthenticator: 6                                                             | 0a2c0dbab563d6      | a0f4b44910  | f6460       | 19e                                          |  |  |
| L                                            | The response to                                                             | <u>this request</u> | is in fram  | <u>e 21</u> |                                              |  |  |
| ⊽ #                                          | ttribute Value                                                              | Pairs               |             |             |                                              |  |  |
| ~                                            | ▼ AVP: l=203 t=Vendor-Specific(26) v=Cisco(9)                               |                     |             |             |                                              |  |  |
|                                              | VSA: l=197 t=Cisco-AVPair(1): cts-pac-opaque=\000\002\000\260\000\003\000\0 |                     |             |             |                                              |  |  |
| ▼ AVP: l=14 t=User-Name(1): #CTSREQUEST#     |                                                                             |                     |             |             |                                              |  |  |
| User-Name: #CTSREQUEST#                      |                                                                             |                     |             |             |                                              |  |  |
| ▼ AVP: l=34 t=Vendor-Specific(26) v=Cisco(9) |                                                                             |                     |             |             |                                              |  |  |
|                                              | VSA: l=28 t=Cisco-AVPair(1): cts-environment-data=3750X                     |                     |             |             |                                              |  |  |
| Þ                                            | AVP: l=18 t=User-Password(2): Encrypted                                     |                     |             |             |                                              |  |  |
| Þ                                            | AVP: l=6 t=Service-Type(6): Dialout-Framed-User(5)                          |                     |             |             |                                              |  |  |
| Þ                                            | ▷ AVP: l=6 t=NAS-IP-Address(4): 10.48.66.109                                |                     |             |             |                                              |  |  |
| Þ                                            | AVP: l=18 t=M                                                               | essage-Authent      | icator(80)  | : a16       | f5aea9af1cb47abb0d06d229eeec7                |  |  |

في 3750X، يجب أن ترى تصحيح الأخطاء لجميع استجابات RADIUS الثلاث والقوائم المقابلة وتفاصيل القائمة وقائمة الرقب-الداخل المحددة:

bsns-3750-5#debug cts environment-data all

Mar 1 10:05:07.454: CTS env-data: cleanup mcast SGT table\* Mar 1 10:05:18.057: CTS env-data: Force environment-data refresh\* = Mar 1 10:05:18.057: CTS env-data: download transport-type\* CTS\_TRANSPORT\_IP\_UDP ,Mar 1 10:05:18.057: cts\_env\_data START: during state env\_data\_complete\* (got event 0(env\_data\_request <- Mar 1 10:05:18.057: @@@ cts\_env\_data START: env\_data\_complete\* env\_data\_waiting\_rsp Mar 1 10:05:18.057: env\_data\_waiting\_rsp\_enter: state = WAITING\_RESPONSE\* Mar 1 10:05:18.057: env\_data\_request\_action: state = WAITING\_RESPONSE\* ,(Mar 1 10:05:18.057: cts\_env\_data\_is\_complete: FALSE, reg(x0), rec(x0\* (expect(x81), complete1(x85), complete2(xB5), complete3(x28B5 ,Mar 1 10:05:18.057: cts\_aaa\_req\_setup: (CTS env-data)Private group appears DEAD\* attempt public group Mar 1 10:05:18.057: cts\_aaa\_req\_setup: (CTS env-data)CTS\_TRANSPORT\_IP\_UDP\* (Mar 1 10:05:18.057: cts\_aaa\_req\_setup: (CTS env-data)AAA req(x7C3DF10\* (Mar 1 10:05:18.057: cts\_aaa\_attr\_add: AAA req(0x7C3DF10\* #Mar 1 10:05:18.057: username = #CTSREQUEST\* Mar 1 10:05:18.057: cts-environment-data = 3750X\* .Mar 1 10:05:18.057: cts\_aaa\_req\_send: AAA req(0x7C3DF10) successfully sent to AAA\* (Mar 1 10:05:18.083: cts\_aaa\_callback: (CTS env-data)AAA req(0x7C3DF10\* response success

.(Mar 1 10:05:18.083: AAA attr: Unknown type (447\* .(Mar 1 10:05:18.083: AAA attr: Unknown type (220\* .(Mar 1 10:05:18.083: AAA attr: Unknown type (275\* .Mar 1 10:05:18.083: AAA attr: server-list = CTSServerList1-0001\* .Mar 1 10:05:18.083: AAA attr: security-group-tag = 0000-00\* .Mar 1 10:05:18.083: AAA attr: environment-data-expiry = 86400\* .Mar 1 10:05:18.083: AAA attr: security-group-table = 0001-5\* Mar 1 10:05:18.083: CTS env-data: Receiving AAA attributes\* CTS\_AAA\_SLIST slist name(CTSServerList1) received in 1st Access-Accept slist name(CTSServerList1) created CTS\_AAA\_SECURITY\_GROUP\_TAG - SGT = unicast-unknown-00 .CTS\_AAA\_ENVIRONMENT\_DATA\_EXPIRY = 86400 CTS\_AAA\_SGT\_NAME\_LIST table(0001) received in 1st Access-Accept ()old name(), gen (new name(0001), gen(50 CTS AAA DATA END Mar 1 10:05:18.083: cts\_env\_data WAITING\_RESPONSE: during state\* (env\_data\_waiting\_rsp, got event 1(env\_data\_received <- Mar 1 10:05:18.083: @@@ cts\_env\_data WAITING\_RESPONSE: env\_data\_waiting\_rsp\* env\_data\_assessing Mar 1 10:05:18.083: env\_data\_assessing\_enter: state = ASSESSING\* Mar 1 10:05:18.083: env\_data\_assessing\_action: state = ASSESSING\* ,(Mar 1 10:05:18.083: cts\_env\_data\_is\_complete: FALSE, req(x1089), rec(xC83\* (expect(x28B5), complete1(x85), complete2(xB5), complete3(x28B5 ,Mar 1 10:05:18.083: cts\_env\_data ASSESSING: during state env\_data\_assessing\* (got event 3(env\_data\_incomplete <- Mar 1 10:05:18.083: @@@ cts\_env\_data ASSESSING: env\_data\_assessing\* env\_data\_waiting\_rsp Mar 1 10:05:18.083: env\_data\_waiting\_rsp\_enter: state = WAITING\_RESPONSE\* Mar 1 10:05:18.083: env\_data\_request\_action: state = WAITING\_RESPONSE\* ,(Mar 1 10:05:18.083: cts\_env\_data\_is\_complete: FALSE, req(x1089), rec(xC83\* (expect(x28B5), complete1(x85), complete2(xB5), complete3(x28B5) ,Mar 1 10:05:18.083: cts\_aaa\_req\_setup: (CTS env-data)Private group appears DEAD\* attempt public group Mar 1 10:05:18.083: cts aaa req setup: (CTS env-data)CTS TRANSPORT IP UDP\* (Mar 1 10:05:18.083: cts\_aaa\_req\_setup: (CTS env-data)AAA req(x792FFD0\* (Mar 1 10:05:18.083: cts\_aaa\_attr\_add: AAA reg(0x792FFD0\* #Mar 1 10:05:18.091: username = #CTSREQUEST\* Mar 1 10:05:18.091: cts-server-list = CTSServerList1\* .Mar 1 10:05:18.091: cts\_aaa\_req\_send: AAA req(0x792FFD0) successfully sent to AAA\* (Mar 1 10:05:18.099: cts\_aaa\_callback: (CTS env-data)AAA req(0x792FFD0\* response success .(Mar 1 10:05:18.099: AAA attr: Unknown type (447\* .(Mar 1 10:05:18.099: AAA attr: Unknown type (220\* .(Mar 1 10:05:18.099: AAA attr: Unknown type (275\* .Mar 1 10:05:18.099: AAA attr: server-list = CTSServerList1-0001\* :Mar 1 10:05:18.099: AAA attr: server = c40a15a339286ceac28a50dbbac59784\* .10.48.66.129:1812 Mar 1 10:05:18.099: CTS env-data: Receiving AAA attributes\* CTS\_AAA\_SLIST (2nd Access-Accept slist name(CTSServerList1), gen(0001 CTS\_AAA\_SERVERS server (c40a15a339286ceac28a50dbbac59784:10.48.66.129:1812) added CTS\_AAA\_DATA\_END cts\_env\_data WAITING\_RESPONSE: during state\* Mar 1 10:05:18.099: (env\_data\_waiting\_rsp, got event 1(env\_data\_received <- Mar 1 10:05:18.099: @@@ cts\_env\_data WAITING\_RESPONSE: env\_data\_waiting\_rsp\* env\_data\_assessing Mar 1 10:05:18.099: env\_data\_assessing\_enter: state = ASSESSING\* Mar 1 10:05:18.099: env\_data\_assessing\_action: state = ASSESSING\* ,(Mar 1 10:05:18.099: cts\_env\_data\_is\_complete: FALSE, req(x108D), rec(xC87\* (expect(x28B5), complete1(x85), complete2(xB5), complete3(x28B5)

```
,Mar 1 10:05:18.099:
                           cts_env_data ASSESSING: during state env_data_assessing*
                                                   (got event 3(env_data_incomplete
            <- Mar 1 10:05:18.099: @@@ cts_env_data ASSESSING: env_data_assessing*
                                                               env_data_waiting_rsp
         Mar 1 10:05:18.099: env_data_waiting_rsp_enter: state = WAITING_RESPONSE*
            Mar 1 10:05:18.099: env_data_request_action: state = WAITING_RESPONSE*
       ,(Mar 1 10:05:18.099: cts_env_data_is_complete: FALSE, req(x108D), rec(xC87*
                     (expect(x28B5), complete1(x85), complete2(xB5), complete3(x28B5
  Mar 1 10:05:18.099: cts_aaa_req_setup: (CTS env-data)Using private server group*
        Mar 1 10:05:18.099: cts_aaa_req_setup: (CTS env-data)CTS_TRANSPORT_IP_UDP*
            (Mar 1 10:05:18.099: cts_aaa_req_setup: (CTS env-data)AAA req(x7A6C4AC*
                          (Mar 1 10:05:18.099: cts_aaa_attr_add: AAA reg(0x7A6C4AC*
                                    #Mar 1 10:05:18.099: username = #CTSREQUEST*
                            Mar 1 10:05:18.099: cts-security-group-table = 0001*
.Mar 1 10:05:18.099: cts_aaa_req_send: AAA req(0x7A6C4AC) successfully sent to AAA*
            (Mar 1 10:05:18.108: cts_aaa_callback: (CTS env-data)AAA req(0x7A6C4AC*
                                                                   response success
                              .(Mar 1 10:05:18.108: AAA attr: Unknown type (447*
                              .(Mar 1 10:05:18.108: AAA attr: Unknown type (220*
                               .(Mar 1 10:05:18.108: AAA attr: Unknown type (275*
                    .Mar 1 10:05:18.108: AAA attr: security-group-table = 0001-5*
             .Mar 1 10:05:18.108: AAA attr: security-group-info = 0-0-00-Unknown*
              .Mar 1 10:05:18.108:
                                    AAA attr: security-group-info = ffff-0-00-ANY*
              .Mar 1 10:05:18.108: AAA attr: security-group-info = 2-0-00-VLAN10*
             .Mar 1 10:05:18.108: AAA attr: security-group-info = 3-0-00-VLAN20*
                Mar 1 10:05:18.108: CTS env-data: Receiving AAA attributes*
                                                             CTS_AAA_SGT_NAME_LIST
                                       table(0001) received in 2nd Access-Accept
                                                         (old name(0001), gen(50
                                                         (new name(0001), gen(50
                               CTS_AAA_SGT_NAME_INBOUND - SGT = unicast-unknown-00
                                          flag (128) server name (Unknown) added
                                            (name (0001), request (1), receive (1
                      Setting SG Name receving bit CTS_ENV_DATA_SGT_NAME_ENTRY on
                               CTS_AAA_SGT_NAME_INBOUND - SGT = unicast-default-00
                                              flag (128) server name (ANY) added
                                             (name (0001), request (1), receive (1
                      Setting SG Name receving bit CTS_ENV_DATA_SGT_NAME_ENTRY on
                                             CTS_AAA_SGT_NAME_INBOUND - SGT = 2-00
                                           flag (128) server name (VLAN10) added
                                            (name (0001), request (1), receive (1
                      Setting SG Name receving bit CTS_ENV_DATA_SGT_NAME_ENTRY on
                                             CTS_AAA_SGT_NAME_INBOUND - SGT = 3-00
                                           flag (128) server name (VLAN20) added
                                            (name (0001), request (1), receive (1
                      Setting SG Name receving bit CTS_ENV_DATA_SGT_NAME_ENTRY on
                                                                  CTS_AAA_DATA_END
              Mar 1 10:05:18.108:
                                       cts_env_data WAITING_RESPONSE: during state*
                                (env_data_waiting_rsp, got event 1(env_data_received
   <- Mar 1 10:05:18.108: @@@ cts_env_data WAITING_RESPONSE: env_data_waiting_rsp*
                                                                 env_data_assessing
                  Mar 1 10:05:18.108: env_data_assessing_enter: state = ASSESSING*
                 Mar 1 10:05:18.108: env_data_assessing_action: state = ASSESSING*
       ,(Mar 1 10:05:18.116: cts_env_data_is_complete: TRUE, req(x2085), rec(x2C87*
                       (expect(x81), complete1(x85), complete2(xB5), complete3(x28B5
                           cts_env_data ASSESSING: during state env_data_assessing*
  ,Mar 1 10:05:18.116:
                                                      (got event 4(env_data_complete
            <- Mar 1 10:05:18.116: @@@ cts_env_data ASSESSING: env_data_assessing*
                                                                  env_data_complete
                    Mar 1 10:05:18.116: env_data_complete_enter: state = COMPLETE*
                    Mar 1 10:05:18.116: env_data_install_action: state = COMPLETE*
```

تحديث النهج معتمد فقط على المحول. يشبه التحديث البيئي. هذه ببساطة طلبات RADIUS وقبولها.

يطلب المحول جميع قوائم التحكم في الوصول (ACL) ضمن القائمة الافتراضية. ثم، بالنسبة لكل قائمة تحكم في الوصول (ACL) غير محدثة (أو غير موجودة)، فإنها ترسل طلبا آخر للحصول على التفاصيل.

فيما يلي مثال على الاستجابة عند طلب قائمة التحكم في الوصول إلى ICMP-20:

| <pre>3 10.48.66.109 10.48.66.129 RADIUS 375 Access-Request(1) (id=31, l=347) 4 10.48.66.129 10.48.66.109 RADIUS 235 Access-Accept(2) (id=31, l=207) 5 10.48.66.109 10.48.66.129 RADIUS 390 Access-Request(1) (id=32, l=362)  *  * Frame 4: 235 bytes on wire (1880 bits), 235 bytes captured (1880 bits) * Raw packet data * Internet Protocol Version 4, Src: 10.48.66.129 (10.48.66.129), Dst: 10.48.66.109 * User Datagram Protocol, Src Port: radius (1812), Dst Port: sightline (1645) * Radius Protocol Code: Access-Accept (2) Packet identifier: 0x1f (31) Length: 207 Authenticator: 75c1a287476bb50b917480b941ee1d11 [This is a response to a request in frame 3] [Time from request: 0.008000000 seconds] * AVP: l=14 t=User-Name(1): #CTSREQUEST#</pre>                                                                                                    |  |  |  |  |  |  |
|----------------------------------------------------------------------------------------------------|--|--|--|--|--|--|
| <pre>4 10.48.66.129 10.48.66.109 RADIUS 235 Access-Accept(2) (id=31, l=207) 5 10.48.66.109 10.48.66.129 RADIUS 390 Access-Request(1) (id=32, l=362)  Frame 4: 235 bytes on wire (1880 bits), 235 bytes captured (1880 bits)  Raw packet data  Frame 4: 235 bytes on wire (1880 bits), 235 bytes captured (1880 bits)  Raw packet data Frame 4: 235 bytes on wire (1880 bits), 235 bytes captured (1880 bits)  Raw packet data Frame 4: 235 bytes on wire (1880 bits), 235 bytes captured (1880 bits), 235 bytes captured (1880 bits), 235 bytes captured (1880 bits), 235 bytes captured (1880 bits), 235 bytes captured (1880 bits), 235 bytes captured (1840 bits), 235 bytes captured (1812), Dst Port: sightline (1645)  Authenticator: 75c1a287476bb50b917480b941ee1d11 Frame 4: 235 bytes captured (1850 bytes), 235 bytes captured (18</pre> |  |  |  |  |  |  |
| <pre>5 10.48.66.109 10.48.66.129 RADIUS 390 Access-Request(1) (id=32, l=362)  Frame 4: 235 bytes on wire (1880 bits), 235 bytes captured (1880 bits) Raw packet data Internet Protocol Version 4, Src: 10.48.66.129 (10.48.66.129), Dst: 10.48.66.109 User Datagram Protocol, Src Port: radius (1812), Dst Port: sightline (1645) Radius Protocol Code: Access-Accept (2) Packet identifier: 0x1f (31) Length: 207 Authenticator: 75c1a287476bb50b917480b941ee1d11 IThis is a response to a request in frame 31 [Time from request: 0.008000000 seconds] AUP: l=14 t=User-Name(1): #CTSREQUEST#</pre>                                                                                                    |  |  |  |  |  |  |
| <pre>* * * Frame 4: 235 bytes on wire (1880 bits), 235 bytes captured (1880 bits) * Raw packet data * Internet Protocol Version 4, Src: 10.48.66.129 (10.48.66.129), Dst: 10.48.66.109 * User Datagram Protocol, Src Port: radius (1812), Dst Port: sightline (1645) * Radius Protocol Code: Access-Accept (2) Packet identifier: 0x1f (31) Length: 207 Authenticator: 75c1a287476bb50b917480b941ee1d11 [This is a response to a request in frame 3] [Time from request: 0.008000000 seconds] * Attribute Value Pairs * AVP: l=14 t=User-Name(1): #CTSREQUEST#</pre>                                                                                                    |  |  |  |  |  |  |
| <pre>&gt; Frame 4: 235 bytes on wire (1880 bits), 235 bytes captured (1880 bits)<br/>&gt; Raw packet data<br/>&gt; Internet Protocol Version 4, Src: 10.48.66.129 (10.48.66.129), Dst: 10.48.66.109<br/>&gt; User Datagram Protocol, Src Port: radius (1812), Dst Port: sightline (1645)<br/>&gt; Radius Protocol<br/>Code: Access-Accept (2)<br/>Packet identifier: 0x1f (31)<br/>Length: 207<br/>Authenticator: 75c1a287476bb50b917480b941ee1d11<br/>[This is a response to a request in frame 3]<br/>[Time from request: 0.008000000 seconds]<br/>&gt; Attribute Value Pairs<br/>&gt; AVP: l=14 t=User-Name(1): #CTSREQUEST#</pre>                                                                                                    |  |  |  |  |  |  |
| Raw packet data Internet Protocol Version 4, Src: 10.48.66.129 (10.48.66.129), Dst: 10.48.66.109 User Datagram Protocol, Src Port: radius (1812), Dst Port: sightline (1645) Radius Protocol Code: Access-Accept (2) Packet identifier: 0x1f (31) Length: 207 Authenticator: 75c1a287476bb50b917480b941ee1d11 [This is a response to a request in frame 3] [Time from request: 0.008000000 seconds] Attribute Value Pairs AVP: l=14 t=User-Name(1): #CTSREQUEST#                                                                                                    |  |  |  |  |  |  |
| <pre>&gt; Internet Protocol Version 4, Src: 10.48.66.129 (10.48.66.129), Dst: 10.48.66.109 &gt; User Datagram Protocol, Src Port: radius (1812), Dst Port: sightline (1645) &gt; Radius Protocol Code: Access-Accept (2) Packet identifier: 0x1f (31) Length: 207 Authenticator: 75c1a287476bb50b917480b941ee1d11 [This is a response to a request in frame 3] [Time from request: 0.008000000 seconds] &gt; Attribute Value Pairs &gt; AVP: l=14 t=User-Name(1): #CTSREQUEST#</pre>                                                                                                    |  |  |  |  |  |  |
| ▷ User Datagram Protocol, Src Port: radius (1812), Dst Port: sightline (1645) ▽ Radius Protocol Code: Access-Accept (2) Packet identifier: 0x1f (31) Length: 207 Authenticator: 75c1a287476bb50b917480b941ee1d11 [This is a response to a request in frame 3] [Time from request: 0.008000000 seconds] ▽ Attribute Value Pairs ▷ AVP: l=14 t=User-Name(1): #CTSREQUEST#                                                                                                    |  |  |  |  |  |  |
| <pre>▼ Radius Protocol<br/>Code: Access-Accept (2)<br/>Packet identifier: 0x1f (31)<br/>Length: 207<br/>Authenticator: 75c1a287476bb50b917480b941ee1d11<br/>[This is a response to a request in frame 3]<br/>[Time from request: 0.008000000 seconds]<br/>♥ Attribute Value Pairs<br/>▷ AVP: l=14 t=User-Name(1): #CTSREQUEST#</pre>                                                                                                    |  |  |  |  |  |  |
| Code: Access-Accept (2)<br>Packet identifier: 0x1f (31)<br>Length: 207<br>Authenticator: 75c1a287476bb50b917480b941ee1d11<br>[This is a response to a request in frame 3]<br>[Time from request: 0.008000000 seconds]<br>▼ Attribute Value Pairs<br>▷ AVP: l=14 t=User-Name(1): #CTSREQUEST#                                                                                                    |  |  |  |  |  |  |
| Packet identifier: 0x1f (31)<br>Length: 207<br>Authenticator: 75c1a287476bb50b917480b941ee1d11<br><u>[This is a response to a request in frame 3]</u><br>[Time from request: 0.008000000 seconds]<br>▼ Attribute Value Pairs<br>▷ AVP: l=14 t=User-Name(1): #CTSREQUEST#                                                                                                    |  |  |  |  |  |  |
| Length: 207<br>Authenticator: 75c1a287476bb50b917480b941ee1d11<br><u>[This is a response to a request in frame 3]</u><br>[Time from request: 0.008000000 seconds]<br>▼ Attribute Value Pairs<br>▶ AVP: l=14 t=User-Name(1): #CTSREQUEST#                                                                                                    |  |  |  |  |  |  |
| Authenticator: 75c1a287476bb50b917480b941ee1d11<br><u>[This is a response to a request in frame 3]</u><br>[Time from request: 0.008000000 seconds]<br>▼ Attribute Value Pairs<br>▷ AVP: l=14 t=User-Name(1): #CTSREQUEST#                                                                                                    |  |  |  |  |  |  |
| <pre>[This is a response to a request in frame 3]<br/>[Time from request: 0.008000000 seconds]<br/>▼ Attribute Value Pairs<br/>▶ AVP: l=14 t=User-Name(1): #CTSREQUEST#</pre>                                                                                                    |  |  |  |  |  |  |
| <pre>[Time from request: 0.008000000 seconds]</pre>                                                                                                    |  |  |  |  |  |  |
| ▼ Attribute Value Pairs<br>▷ AVP: l=14 t=User-Name(1): #CTSREQUEST#                                                                                                    |  |  |  |  |  |  |
| AVP: l=14 t=User-Name(1): #CTSREQUEST#                                                                                                    |  |  |  |  |  |  |
|                                                                                                    |  |  |  |  |  |  |
| ▷ AVP: l=40 t=State(24): 52656175746853657373696f6e3a30613330343238313030                                                                                                    |  |  |  |  |  |  |
| ▷ AVP: l=50 t=Class(25): 434143533a30613330343238313030303031343042353143                                                                                                    |  |  |  |  |  |  |
| AVP: l=6 t=Termination-Action(29): RADIUS-Request(1)                                                                                                    |  |  |  |  |  |  |
| AVP: l=18 t=Message-Authenticator(80): ebacc40303fc804ee71b587818c2f330                                                                                                    |  |  |  |  |  |  |
| ▼ AVP: l=24 t=Vendor-Specific(26) v=Cisco(9)                                                                                                    |  |  |  |  |  |  |
| ▷ VSA: l=18 t=Cisco-AVPair(1): cts:rbacl=ICMP-2                                                                                                    |  |  |  |  |  |  |
| ✓ AVP: l=35 t=Vendor-Specific(26) v=Cisco(9)                                                                                                    |  |  |  |  |  |  |
| VSA: l=29 t=Cisco-AVPair(1): cts:rbacl-ace#1=permit icmp                                                                                                    |  |  |  |  |  |  |
|                                                                                                    |  |  |  |  |  |  |

تذكر انه يجب ان يكون لديك **تطبيق قائم على الأدوار** تم تكوينه من اجل فرض قائمة التحكم في الوصول (ACL) هذه.

يشير تصحيح الأخطاء إلى ما إذا كانت هناك تغييرات (استنادا إلى معرف الجيل). إذا كان الأمر كذلك، يمكنك إزالة تثبيت النهج القديم إذا لزم الأمر، وتثبيت نهج جديد. ويتضمن ذلك برمجة ASIC (دعم الأجهزة).

bsns-3750-5#**debug cts all** 

CTS\_AAA\_DATA\_END

```
- Mar 30 02:39:37.176: cts_authz_entry_complete_action: Policy download complete
                (peer(Unknown-2) SGT(2-01:VLAN10) status(RBACL-POLICY SUCCEEDED
                             :Mar 30 02:39:37.176: cts_authz_rbacl_uninstall_cb
                                         :Mar 30 02:39:37.176: uninstall cb_ctx
                                  Mar 30 02:39:37.176: session_hdl = F1000003
(Mar 30 02:39:37.176:
                       sqt_policyp = 73FFDB4, sqt=(2-01:VLAN10), magic(BABECABB
                                      Mar 30 02:39:37.176:
                                                            ip_version = IPV6
                                      Mar 30 02:39:37.176:
                                                            src-or-dst = BOTH
                              (Mar 30 02:39:37.176: wait_rbm_install_ip_ver(0
                     (Mar 30 02:39:37.176: wait_rbm_uninstall_ip_ver(C0000000
                             :Mar 30 02:39:37.176: cts_authz_rbacl_uninstall_cb
                                         :Mar 30 02:39:37.176: uninstall cb_ctx
                                  Mar 30 02:39:37.176: session_hdl = F1000003
(Mar 30 02:39:37.176:
                      sgt_policyp = 73FFDB4, sgt=(2-01:VLAN10), magic(BABECABB
                                      Mar 30 02:39:37.176: ip_version = IPV4
                                      Mar 30 02:39:37.176:
                                                            src-or-dst = BOTH
                              (Mar 30 02:39:37.176: wait_rbm_install_ip_ver(0
                     (Mar 30 02:39:37.176: wait_rbm_uninstall_ip_ver(40000000
                                           :Mar 30 02:39:37.210: install cb_ctx
                                  Mar 30 02:39:37.210: session_hdl = F1000003
                      sgt_policyp = 73FFDB4, sgt=(2-01:VLAN10), magic(BABECABB
(Mar 30 02:39:37.210:
                                      Mar 30 02:39:37.210: ip_version = IPV6
                                       Mar 30 02:39:37.210: src-or-dst = SRC
                       (Mar 30 02:39:37.210: wait_rbm_install_ip_ver(C0000000
                            (Mar 30 02:39:37.210: wait_rbm_uninstall_ip_ver(0
 Mar 30 02:39:37.210: cts_authz_rbacl_install_cb: Waiting for more RBM callback
  (for remaining IP version(40000000) RBACL policy(73FFDB4) for SGT(2-01:VLAN10
                                                                 (flag(41400001
                               :Mar 30 02:39:37.210: cts_authz_rbacl_install_cb
                                           :Mar 30 02:39:37.210: install cb_ctx
                                  Mar 30 02:39:37.210: session_hdl = F1000003
(Mar 30 02:39:37.210:
                     sgt_policyp = 73FFDB4, sgt=(2-01:VLAN10), magic(BABECABB
                                      Mar 30 02:39:37.210: ip_version = IPV4
                                       Mar 30 02:39:37.210:
                                                             src-or-dst = SRC
                       (Mar 30 02:39:37.210:
                                             wait_rbm_install_ip_ver(4000000
                            (Mar 30 02:39:37.210:
                                                  wait_rbm_uninstall_ip_ver(0
  (Mar 30 02:39:37.210: cts_authz_rbacl_install_cb: Program RBACL policy(73FFDB4
                                    for SGT(2-01:VLAN10) flag(41400001) success
```

#### تبادل SXP

يتم تشغيل تحديث SXP بواسطة رمز تعقب جهاز IP الذي يعثر على عنوان IP الخاص بالجهاز. بعد ذلك، يتم إستخدام بروتوكول الرسائل القصيرة Peer-to-Peer (SMPP) لإرسال التحديثات. إنه يستعمل **TCP خيار 19** للمصادقة، أي يكون ال نفسه مثل حد مدخل بروتوكول (BGP). حمولة SMPP غير مشفرة. لا يتوفر لدى Wireshark جهاز فك التشفير المناسب لحمولة SMPP، ولكن من السهل العثور على البيانات بداخلها:

| N  | o.   | Source          | Destination                    | Protocol Length       | Info                                                                            |
|----|------|-----------------|--------------------------------|-----------------------|---------------------------------------------------------------------------------|
|    | 1    | 192.168.1.10    | 192.168.1.1                    | TCP 78                | 58154 > 64999 [SYN] Seq=14/5381900 Win=4128 Len=0 MS5=1460                      |
|    | 2    | 192.168.1.1     | 192.168.1.10                   | TCP 78                | 64999 > 58154 [SYN, ACK] Seq=2692737597 Ack=1475381901 Win=32768 Len=0 MSS=1380 |
|    | З    | 192.168.1.10    | 192.168.1.1                    | TCP 74                | 58154 > 64999 [ACK] Seq=1475381901 Ack=2692737598 Win=4128 Len=0                |
|    | 4    | 192.168.1.10    | 192.168.1.1                    | 5MPP 96               | SNPP Bind_receiver[Malformed Packet]                                            |
|    | -5   | 192.168.1.1     | 192.168.1.10                   | TCP 74                | 64999 > 58154 [ACK] Seq=2692737598 Ack=1475381917 Win=32768 Len=0               |
|    | 6    | 192.16B.1.1     | 192.168.1.10                   | SMPP 90               | SNPP Bind_transmitter[Malformed Packet]                                         |
|    |      | 192.168.1.10    | 192.168.1.1                    | 5MPP 148              | SNPP Query_sm                                                                   |
|    | 8    | 192.168.1.1     | 192.168.1.10                   | TCP 74                | 64999 > 58154 [ACK] Seq=2692737614 Ack=1475381991 Win=32768 Len=0               |
| M  | - 11 | terner 11, arc. | 11500_23.03.4                  | x (uc. 10.03.2.1.)    | al.42), DSt. CISCO_SC.10.32 (00.22.32.30.10.32)                                 |
| ₽  | 1n.  | ternet Protocol | Version 4, Sr                  | c: 192.168.1.10       | (192.168.1.10), Dst: 192.168.1.1 (192.168.1.1)                                  |
| Þ  | Tra  | ansmission Cont | rol Protocol, S                | Src Port: 58154       | (58154), Dst Port: 64999 (64999), Seq: 1475381917, Ack: 2692737614, Len: 74     |
| -  | Sho  | art Message Pee | r to Peer, Com                 | mand: Query_sm,       | Seq: 14, Len: 74                                                                |
|    | L    | ength: 74       |                                |                       |                                                                                 |
|    | 0    | peration: Query | y_sm (0x0000000                | (3)                   |                                                                                 |
|    | 9    | aanonen #+ 14   |                                |                       |                                                                                 |
| 00 | 00   | 00 22 55 3e f   | 0 32 bc 16 65                  | 25 a5 42 08 00        | 45.00 ."U>.2 c%.BE.                                                             |
| 00 | 10   | 01 01 02 20 6   | 0 00 11 00 38                  | a5 c0 a8 01 0a        |                                                                                 |
| 00 | 20   | 10 10 6f 0d 0   | 0 e/ 3/ 10 6a<br>6 66 12 13 68 | 90 d0 /1 ed 4e        |                                                                                 |
| 80 | 40   | 65 56 19 56 5   | 5 ch e8 ce 00                  | DD 00 01 70 21        |                                                                                 |
| 00 | 50   | 00 03 00 00 0   | 0 01 00 00 00                  | De c0 a8 01 c8        | 00 00                                                                           |
| 00 | 60   | 00 01 00 00 0   | 0 02 00 02 00                  | 00 00 01 00 00        | 00 Oc                                                                           |
| 00 | 70   | c0 a8 02 c8 0   | 6 66 66 <b>61</b> 66           | 88 88 82 88 83        | 00 00                                                                           |
| 00 | 80   | 88 81 88 88 8   | 0 0e c0 a8 0a                  | <b>92</b> 88 88 88 81 | <u>88 88</u>                                                                    |
| 00 | 90   | 00 02 00 04     |                                |                       | · · · ·                                                                         |

• أول واحد، c0 a8 01 c8، هو 192.168.1.200 وله **بطاقة 2**.

• الثاني، c0 a8 02 c8، هو 192.168.2.200 وبه **علامة** 3.

• الثالثة c0 a8 0a 02، هي 192.168.10.2 وبها **العلامة 4** (هذه استعملت لاختبار هاتف **الرقيب=**4)

فيما يلي بعض عمليات تصحيح الأخطاء على المحول 3750X بعد اكتشاف تعقب جهاز IP لعنوان IP الخاص بنظام التشغيل MS Windows 7:

```
bsns-3750-5#debug cts sxp message
bsns-3750-5#debug cts sxp internal
bsns-3750-5#debug cts sxp conn
bsns-3750-5#debug cts sxp mdb
bsns-3750-5#debug cts sxp error
```

Apr 7 00:39:06.874: CTS-SXP-CONN:sxp\_process\_message\_event = CTS\_SXPMSG\_REQUEST Apr 7 00:39:06.874: CTS-SXP-CONN:sxp\_process\_request CTS\_SXPMSG\_REQ\_CONN\_NVGEN Apr 7 00:39:06.874: CTS-SXP-CONN:cts\_get\_next\_sxpconn\_cli Apr 7 00:39:06.874: CTS-SXP-CONN:cts\_get\_next\_sxpconn\_cli Apr 7 00:39:06.874: CTS-SXP-INTNL:sxp\_process\_request boolean set Apr 7 00:39:06.874: CTS-SXP-INTNL:sxp\_send\_request set boolean after Apr 7 00:40:05.418: CTS-SXP-CONN:is\_cts\_sxp\_rf\_active Apr 7 00:40:05.418: CTS-SXP-MDB:sxp\_export\_ipsgt\_change 192.168.1.200/32 add 1 & ail U\_anit\_ inc\_st\_ abs III and III and IIIII and III and IIII and III and IIII and III and III and III and III and III and

bsns-asa5510-17# **debug cts sxp all** 

ASA-7-776018: CTS SXP: Binding 192.168.1.200->2:VLAN10 from peer 192.168.1.10% .instance 1) added in SXP database) ASA-7-776019: CTS SXP: Binding 192.168.1.200->2:VLAN10 added. Update binding% .manager ASA-6-776251: CTS SGT-MAP: Binding 192.168.1.200->2:VLAN10 from SXP added to% .binding manager ASA-7-776014: CTS SXP: SXP received binding forwarding request (add) binding% .VLAN10:2<192.168.1.200-

in order to رأيت كثير تصحيح على ال ASA، أنت يستطيع مكنت ال debudebuing مستوى إسهاب: ا

### SGACL على ASA

بعد أن يقوم ASA بتثبيت تعيينات SGT التي يتلقاها SXP بشكل صحيح، يجب أن تعمل قائمة التحكم في الوصول لمجموعات الأمان بشكل صحيح. عندما تواجه مشاكل مع التعيين، أدخل:

bsns-asa5510-17# **debug cts sgt-map** تعمل قائمة التحكم في الوصول (ACL) مع مجموعة الأمان بنفس الطريقة التي تعمل بها لعنوان IP أو هوية المستخدم. تكشف السجلات عن مشاكل، والدخل الدقيق لقائمة التحكم في الوصول (ACL) التي تم الوصول إليها.

فيما يلي إختبار اتصال من نظام التشغيل MS Windows XP إلى نظام التشغيل MS Windows 7 يوضح أن أداة تعقب الحزم تعمل بشكل صحيح:

> bsns-asa5510-17# packet-tracer input inside icmp 192.168.2.200 8 0 192.168.1.200 detailed <output ommitted> Phase: 2 Type: ACCESS-LIST Subtype: log Result: ALLOW :Config access-group inside in interface inside access-list inside extended permit icmp security-group tag 3 any security-group name VLAN10 any :Additional Information :Forward Flow based lookup yields rule in id=0xaaf2ae80, priority=13, domain=permit, deny=false ,hits=185, user\_data=0xaa2f5040, cs\_id=0x0, use\_real\_addr, flags=0x0 protocol=1 src ip/id=0.0.0.0, mask=0.0.0.0, icmp-type=0, tag=3:VLAN20 dst ip/id=0.0.0.0, mask=0.0.0.0, icmp-code=0, tag=2:VLAN10, dscp=0x0 input\_ifc=inside, output\_ifc=any

> > <output ommitted>

### معلومات ذات صلة

- <u>دليل تكوين Cisco TrustSec ل 3750</u>
- <u>دليل تكوين Cisco TrustSec ل ASA 9.1 U</u>
  - نشر Cisco TrustSec وخريطة الطريق
- الدعم التقني والمستندات Cisco Systems

ةمجرتاا مذه لوح

تمجرت Cisco تايان تايانق تال نم قعومجم مادختساب دنتسمل اذه Cisco تمجرت ملاعل العامي عيمج يف نيم دختسمل لمعد يوتحم ميدقت لقيرشبل و امك ققيقد نوكت نل قيل قمجرت لضفاً نأ قظعالم يجرُي .قصاخل امهتغلب Cisco ياخت .فرتحم مجرتم اممدقي يتل القيفارت عال قمجرت اعم ل احل اوه يل إ أم اد عوجرل اب يصوُتو تامجرت الاذة ققد نع اهتي لوئسم Systems الما يا إ أم الا عنه يل الان الانتيام الال الانتيال الانت الما